# цифровой ПРЕДУСИЛИТЕЛЬ

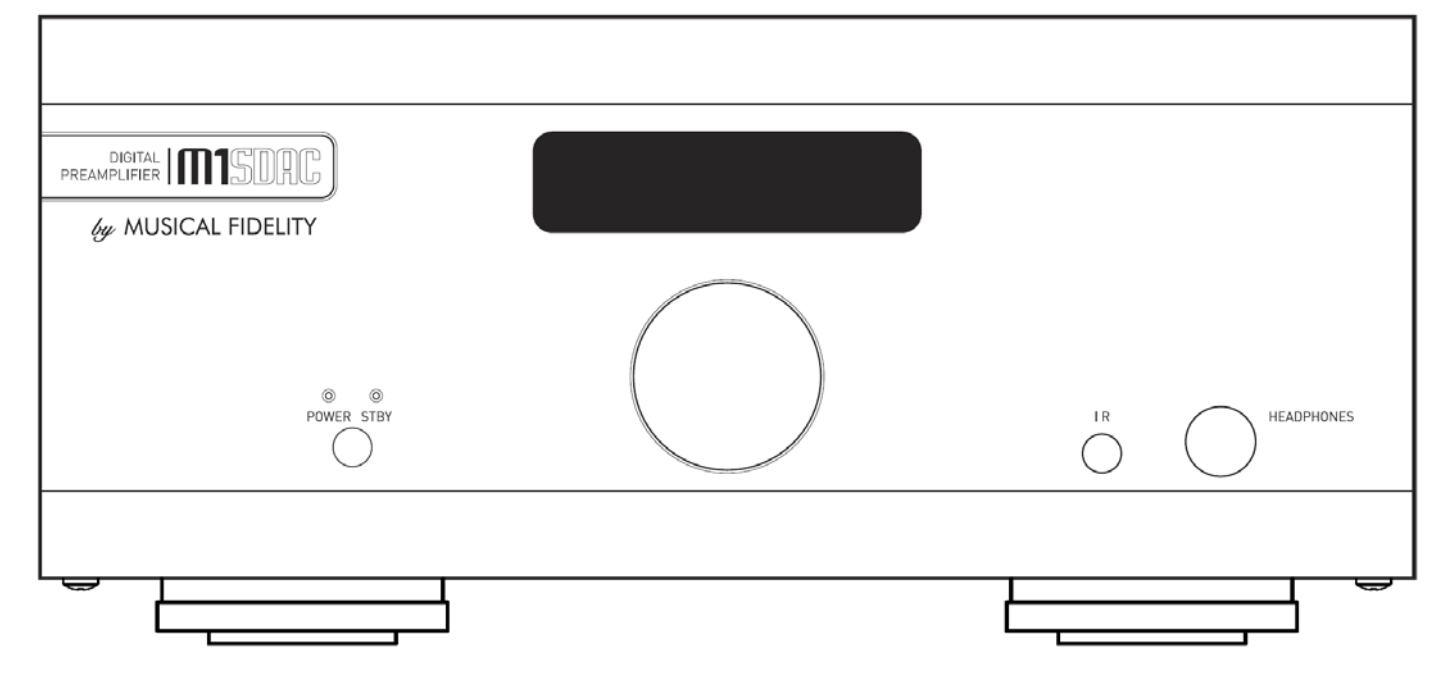

#### Инструкции по использованию

Спасибо за покупку предусилителя мощности Musical Fidelity M1 SDAC.

M1 SDAC состоит из 32-битного ЦАП и преобразователя частоты дискретизации, который асинхронно повышает дискретизацию всех поступающих данных до 192 кГц. В результате цифровые артефакты смешаются далеко за пределы полосы звуковых частот, что позволяет легко удалить их без ущерба для верхнего конца полосы звуковых частот. Отлично настроенная фильтрующая цепь обеспечивает безмерно малое дрожание, шум и искажения, что позволяет достичь потрясающей образности, детализации и прозрачности и добиться того, что любая музыка будет звучать так, как то задумывалось исполнителем. Новая конструкция теперь учитывает различные частоты дискретизации, верхняя полоса звуковых частот теперь расширилась до 90 кГц для входных сигналов, чья частота дискретизации изначально была равна 192 кГц.

Полностью асинхронный вход USB в M6 SDAC справляется с входными файлами разрешением 24 бита и частотой дискретизации 192 кГц. Это позволяет ощутить все преимущества высококачественных записей, доступных на сегодняшний день. Устройство работает со всеми персональными компьютерами под управлением OC Microsoft Windows®, Linux и Apple®.

Устройство оснащено приемником Bluetooth A2DP с функцией aptX®. aptX® это высококачественный канал связи Bluetooth. К его особенностям относится передача звука с необрезанными частотами для беспроводного подключения к устройствам Bluetooth, таким как мобильные телефоны, компьютеры и пр. Приемник Bluetooth также обратно совместим с устройствами Bluetooth, не поддерживающими aptX®.

M1 SDAC разработан для совместного использования с другими устройствами M1, M3 и M6. Он также отлично сочетается с устройствами серий M8 и M1. Использование любого их таких сочетаний создает одну из лучших высокоточных систем, доступных на рынке.

При надлежащем и аккуратном использовании устройство прослужит долгие годы и будет радовать вас выдающимся качеством звука.

Регулярно протирайте устройство от пыли с помощью тряпки или щетки, но будьте осторожны при использовании чистящих или полирующих средств - они могут повредить отделку поверхности.

При наличии любых вопросов об изделии свяжитесь с распространителем, который всегда готов прийти на помощь.

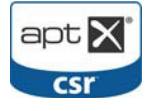

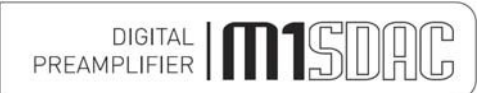

Раздел

# СОДЕРЖАНИЕ

Стр.

| Информация о безопасности      | - | Сетевой штепсель (только Великобритания), предупреждение о модификации                           | 4     |
|--------------------------------|---|--------------------------------------------------------------------------------------------------|-------|
| Общие советы                   | _ | Меры предосторожности при установке                                                              | 5     |
| Информация об утилизации       | _ | Информация об утилизации в ЕС                                                                    | 6     |
| Установка                      | _ | Введение, очистка, установка, подключение питания,<br>звуковые подключения, цифровые подключения | 7     |
| Оборудование и подключения     | _ | Рисунки - передняя и задняя панели устройства                                                    | 8     |
| Удаленное управление           | - | Информация об управлении на расстоянии                                                           | 9     |
| Эксплуатация                   | - | Включение и работа                                                                               | 10    |
|                                | - | Аналоговые входы и выходы                                                                        | 11    |
|                                | - | Цифровые входы                                                                                   | 12    |
|                                | _ | Цифровые выходы и аналого-цифровое преобразование                                                | 13    |
|                                | - | Bluetooth                                                                                        | 14,15 |
|                                | _ | Вход USB                                                                                         | 16    |
|                                | - | Переименование входов                                                                            | 17,18 |
| Apple OS X®                    | _ | Настройка USB                                                                                    | 19    |
| Linux                          | _ | Настройка USB                                                                                    | 20    |
| Windows <sup>®</sup> XP        | _ | Пакет обновлений 3                                                                               | 21    |
|                                | _ | Установка драйвера                                                                               | 22-26 |
|                                | _ | Настройки                                                                                        | 27    |
|                                | _ | Удаление драйвера                                                                                | 28-29 |
| Windows <sup>®</sup> Vista и 7 | _ | Установка драйвера                                                                               | 30-33 |
|                                | _ | Настройки                                                                                        | 34    |
|                                | _ | Удаление                                                                                         | 35-36 |
| Bce OC Windows $^{igodown }$   | - | Дополнительные настройки                                                                         | 37-39 |
| Проблемы?                      | _ | Устранение основных проблем                                                                      | 40    |
| Характеристики                 | _ | Характеристики устройства                                                                        | 41    |
|                                | - | Антенна Bluetooth                                                                                | 42    |
| История версий руководства     | - | Версии и издания                                                                                 | 43    |

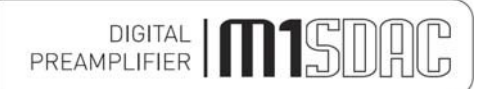

## ВАЖНО! (только Великобритания)

Это изделие поставляется в Великобритании с сетевым кабелем, оснащенным литым штекером на 13 А. Если по какой-либо причине требуется снять штекер, следует снять патрон плавкого предохранителя и убрать штекер туда, где до него не смогут добраться дети.

### Не следует оставляет его вставленным в розетку.

Провода сетевого кабеля, поставляемым вместе с изделием, раскрашены в соответствии со следующей таблицей:

Зеленый и желтый ...... Земля Синий..... Нейтраль Коричневый ..... Активный

## ВНИМАНИЕ - Изделие НЕОБХОДИМО заземлить

Поскольку цвета проводов сетевого кабеля могут не соответствовать цветовым обозначениям на выводах штекера, выполните следующее:

- Провод, раскрашенный в зелено-желтый цвет, следует подключать к выводу штекера, помеченному буквой Е или раскрашенному в зеленый или зелено-желтый цвета, или помеченному символом земли:
- Провод коричневого цвета необходимо подключить к выводу, который помечен буквой L или раскрашен в красный цвет.
- Провод синего цвета необходимо подключить к выводу, который помечен буквой N или раскрашен в черный цвет.
- При подключении штекера BS1363 следует использовать предохранитель на 13 А.

## ВНИМАНИЕ:

ЛЮБЫЕ МОДИФИКАЦИИ ЭТОГО ИЗДЕЛИЯ, НЕ ОДОБРЕННЫЕ КОМПАНИЕЙ MUSICAL FIDELITY, КОТОРАЯ НЕСЕТ ОТВЕТСТВЕННОСТЬ ЗА СОБЛЮДЕНИЕ СТАНДАРТОВ, МОГУТ ПРИВЕСТИ К ПОТЕРЕ ПРАВА ПОЛЬЗОВАТЕЛЯ НА ИСПОЛЬЗОВАНИЕ ЭТОГО ОБОРУДОВАНИЯ

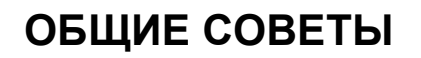

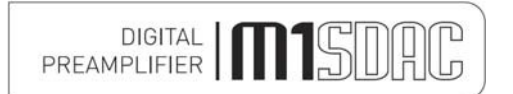

#### Установка, меры предосторожности и пользовательская информация

Новая модель M1 SDAC разработана и создана для работы без сбоев, но как и при использовании прочих электронных устройств необходимо соблюдать некоторые меры предосторожности:

- Соблюдайте все предупредительные сообщения на задней стенке устройства.
- Подключайте M1 SDAC к розетке с тем же напряжением, которое указано на задней стенке устройства.
- При отключении и подключении звукового оборудования устройство не должно быть подключено к сети.
- Расположите сетевой провод и внешнюю сигнальную разводку там, где на них не смогут наступить или положить какие-либо предметы.
- Не используйте устройство вблизи воды и не располагайте емкости с водой на М1 SDAC, например, вазу с цветами или цветочные горшки. При попадании воды внутрь устройства немедленно извлеките штепсель из розетки и свяжитесь с продавцом, который должен проверить устройство перед его дальнейшим использованием. Попадание воды внутрь М1 SDAC может привести к удару током или угрозе пожара.
- Не устанавливайте устройство вблизи источников тепла, таких как радиаторы, прямые солнечные лучи или прочее оборудование.
- Не открывайте крышки устройства и не пытайтесь разобрать его. Внутри отсутствуют детали, подлежащие пользовательскому ремонту и замене. Все работы по обслуживанию должен выполнять уполномоченный агент Musical Fidelity.
  - \* Примечание: Несанкционированное открытие устройства приведет к потере гарантии.
- До очистки устройства выключите его питание и извлеките штепсель из розетки. Регулярно протирайте пыль с устройства с помощью мягкой тряпки или щетки, но будьте осторожны при использовании чистящих или полирующих средств - они могут повредить отделку поверхности.

Электронные компоненты современного высокоточного звукового оборудования являются сложными, поэтому молнии могут оказать на них негативное влияние. Для защиты звукового оборудования во время грозы отключите его от сети.

При необходимости послепродажного обслуживания сообщите агенту серийный номер M1 SDAC указанный на задней панели устройства.

# ИНФОРМАЦИЯ ОБ УТИЛИЗАЦИИ

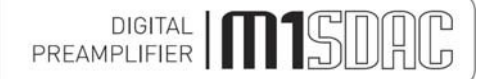

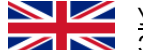

#### 🜌 УТИЛИЗАЦИЯ

Значок зачеркнутого мусорного контейнера на задней панели устройства говорит о том, что устройство запрещается утилизировать вместе с бытовыми отходами. Во избежание вреда окружающей среде не выбрасывайте устройство вместе с прочими отходами, чтобы его можно было переработать экологически чистым образом. Свяжитесь с местным правительственным учреждением или продавцом и узнайте расположение ближайших заводов по переработке.

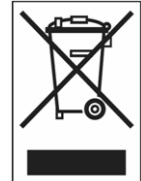

## **DISPOSITION**

La poubelle sur roulettes barrées X, qui apparaît en logo sur le panneau arrière du produit, indique que celui-ci ne doit pas être traité comme un déchet domestique commun. Afin de protéger l'environnement, ce produit électronique devra être géré séparément et donc recyclé selon les nouvelles normes Européennes Rohs concernant les déchets d'appareils électroniques. Prière de contacter les services concernés gouvernementaux ou votre point de vente pour l'élimination et l'enlèvement de déchets électroniques équipés de composants électroniques.

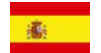

#### DISPOSAL

La etiqueta cruzada hacia fuera del compartimiento que aparece en el panel trasero del producto indica que el producto no se debe reciclarse como basura normal de la casa. Para prevenir daños posible al ambiente separe por favor el producto de otras basura para asegurarse de que puede ser reciclada de una manera ambientalmente segura. Entre en contacto por favor a su oficina gubernamental local o a su minorista para las instalaciones disponibles de la colección.

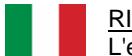

#### <u>RIFIUTI</u>

L'etichetta del cassonetto barrato riportato sul retro dell'apparecchio indica che il prodotto non deve essere smaltito tramite la procedura normale di smaltimento dei rifiuti domestici. Per evitare eventuali danni all'ambiente, separare questo prodotto da altri rifiuti domestici in modo che possa venire riciclato in base alle procedure di rispetto ambientale. Per maggiori dettagli sulle aree di raccolta disponibili, contattate l'ufficio govenativo locale od il rivenditore del prodotto.

#### FACHGERECHTE ENTSORGUNG:

Das auf der Geräterückseite angebrachte Label deutet darauf hin, dass das Produkt nicht mit konventionellem Hauskehricht entsorgt werden darf. Um Schäden und Verschmutzungen an Umwelt und Mensch zu vermeiden, muss das Produkt fachgerecht entsorgt und von anderem Abfall getrennt werden. Wenden Sie sich bei Fragen hierzu an Ihren Fachhändler oder an eine öffentliche Informationsstelle.

#### AFVAL

Het label op de achterzijde van dit apparaat, een afvalbak op wielen met een kruis doorgehaald, geeft aan dat dit apparaat niet samen met gewoon huishoudafval mag worden weggegooid. Om mogelijke schade aan onze leefomgeving te voorkomen dient dit apparaat, gescheiden van gewoon huishoudelijk afval, te worden afgevoerd zodat het op een milieuvriendelijke manier kan worden gerecycled. Neem voor beschikbare inzamelplaatsen contact op met uw gemeentelijke reinigingsdienst of met uw elektronica leverancier.

## <u>HÄVITTÄMINEN</u>

Yliruksattua jäteastiaa kuvaava tarra tuotteen takalevyssä kertoo, että tuotetta ei saa käsitellä normaalina talousjätteenä. Ympäristön suojelemiseksi on tuote pidettävä erillään muusta jätteestä ja se on kierrätettävä ekologisesti kestävällä tavalla. Ota yhteyttä laitteen myyjään tai Pirkanmaan Ympäristökeskukseen lähimmän kierrätyskeskuksen löytämiseksi.

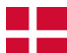

#### <u>AFSKAFNING</u>

Logoet med en skraldespand med kryds over på bagsiden af apparatet indikerer at dette produkt ikke må kasseres som normal husholdningsaffald. For at forebygge mulig skade på miljøet, bedes De separere dette produkt fra andet affald, og sikre at det bliver genbrugt på en miljørigtig måde. Kontakt venligst de lokale myndigheder eller din forhandler for oplysning om nærmeste tilgængelige opsamlingssted for elektronikaffald.

#### ΔΙΑΔΙΚΑΣΙΑ ΑΠΟΡΡΙΨΗΣ

ΤΟ ΣΗΜΑ ΜΕ ΤΟΝ ΔΙΑΓΕΓΡΑΜΜΕΝΟ ΤΡΟΧΗΛΑΤΟ ΚΑΔΟ ΑΠΟΡΡΙΜΑΤΩΝ ΣΤΗΝ ΠΙΣΩ ΟΨΗ ΤΟΥ ΜΗΧΑΝΗΜΑΤΟΣ

ΔΗΛΩΝΕΙ ΟΤΙ ΤΟ ΠΡΟΙΟΝ ΑΥΤΟ ΔΕΝ ΠΡΕΠΕΙ ΝΑ ΔΙΑΧΕΙΡΙΣΘΕΙ ΣΑΝ ΣΥΝΗΘΙΣΜΕΝΟ ΟΙΚΙΑΚΟ ΑΠΟΒΛΗΤΟ. ΠΡΟΣ ΑΠΟΦΥΓΗ ΕΝΔΕΧΟΜΕΝΗΣ ΕΠΙΒΑΡΥΝΣΗΣ ΤΟΥ ΠΕΡΙΒΑΛΛΟΝΤΟΣ, ΞΕΧΩΡΙΣΤΕ ΤΟ ΠΡΟΙΟΝ ΑΠΟ ΤΑ ΑΛΛΑ ΑΠΟΡΡΙΜΑΤΑ ΩΣΤΕ ΝΑ ΕΞΑΣΦΑΛΙΣΘΕΙ Η ΑΝΑΚΥΚΛΩΣΗ ΤΟΥ ΜΕ ΤΟΝ ΠΡΕΠΟΝΤΑ ΤΡΟΠΟ. ΠΑΡΑΚΑΛΟΥΜΕ ΝΑ ΕΠΙΚΟΙΝΩΝΗΣΕΤΕ ΜΕ ΤΗΝ ΤΟΠΙΚΗ ΥΠΗΡΕΣΙΑ ΑΝΑΚΥΚΛΩΣΗΣ Η ΜΕ ΤΟ ΚΑΤΑΣΤΗΜΑ ΑΓΟΡΑΣ ΓΙΑ ΠΕΡΙΣΣΟΤΕΡΕΣ ΛΕΠΤΟΜΕΡΕΙΕΣ.

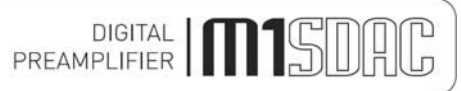

# УСТАНОВКА

#### Введение

Поздравляем с покупкой нового M1 SDAC. Это устройство будет обеспечивать максимально качественное звучание любого цифрового источника. Оно предназначено для обновления CD-проигрывателей, телевизоров, приставок, цифровых радиоприемников и прочих устройств, благодаря наличию множества цифровых выходов.

#### Установка

Расположите M1 SDAC на устойчивой горизонтальной поверхности, на которой будет отсутствовать риск удара и вибрации, например, от динамиков.

Важное замечание: При нормальной работе устройство постоянно рассеивает незначительное количество тепла, поэтому необходимо обеспечить его достаточную вентиляцию. М1 SDAC необходимо защищать от влажности - если устройство переносится из холодного помещения в теплое, не следует использовать его в течение часа, чтобы влага успела испариться.

#### Подключение питания

M1 SDAC поставляется со стандартным сетевым кабелем МЭК, который вставляется в розетку МЭК в задней части устройства.

#### Входные звуковые соединения

**Звуковые входы RCA AUX 1, AUX 2:** Используйте качественные экранированные граммофонные звуковые кабели RCA (полностью подключенные с обеих сторон - сигнал *и* заземление) для оптимальной передачи сигнала.

#### Подключения звуковых выходов

Звуковые выходы RCA: Используйте качественные экранированные граммофонные звуковые кабели RCA (полностью подключенные с обеих сторон - сигнал *и* заземление) для оптимальной передачи сигнала.

Выход на наушники: Используйте наушники высокого качества для прослушивания.

#### Подключения цифровых входов

Коаксиальные входы: Подключите цифровой источник RCA к цифровому входному гнезду RCA 1, 2 или обоим. Используйте полностью подключенные (сигнал и заземление) коаксиальные цифровые кабели для оптимальной передачи сигнала.

Сбалансированный вход AES: Подключите цифровой источник AES/EBU к сбалансированному цифровому входному гнезду XLR. Используйте качественный сбалансированный цифровой кабель для оптимальной передачи сигнала. Рекомендованная схема прокладки проводов приведена на стр. 7.

Оптический вход: Подключите оптический цифровой источник к оптическому входному гнезду. Используйте качественный кабель "Toslink" для оптимальной передачи сигнала.

Примечание: При подключении к процессору домашнего кинотеатра, телевизору или DVD, Blue-Ray или подобным цифровым источникам может потребоваться изменить цифровой выход источника на "16-битный стерео PCM" или подобный формат, который будет понятен M1 SDAC. Для этого изучите руководство к источнику. М1 SDAC не распознает информацию в многоканальном (например, звук 5.1) цифровом звуковом потоке.

Вход USB: Подключите компьютер или подобное "главное устройство" к входному гнезд USB. Используйте качественный кабель USB 2.0 "A to B" (не поставляется в комплекте) для оптимальной передачи сигнала. Длина кабеля USB должна быть минимальной для наивысшей надежности. Максимальная длина кабеля USB 2.0, согласно стандарту, равна 5 м, после чего следует устанавливать повторители (обычно это концентраторы USB с питанием от сети). Однако мы рекомендуем избегать установки таких устройств, если это возможно, и использовать как можно более короткий кабель USB.

#### Подключения цифровых выходов

Коаксиальный выход: Подключите цифровой приемник RCA или цифровое устройство записи к цифровому выходу RCA. Используйте полностью подключенные (сигнал и заземление) коаксиальные цифровые кабели для оптимальной передачи сигнала.

Оптический выход: Подключите оптический цифровой приемник или цифровое устройство записи к оптическому цифровому выходу. Используйте качественный кабель "Toslink" для оптимальной передачи сигнала.

#### Триггерные подключения

**Триггерный вход:** Подключите выход триггерного устройства к этому гнезду. Используйте качественный кабель 3,5 мм моно-джек. Устройство поддерживает триггерное напряжение 4,5-15 В постоянного тока любой полярности. **Триггерный выход:** Подключите к этому гнезду дополнительные устройства, на которые следует подать триггерный сигнал. Используйте качественный кабель 3,5 мм моно-джек. Устройство передает на дополнительные устройства +12 В постоянного тока при силе тока до 60 мА.

#### Соединения

Примечание: Компания Musical Fidelity на данный момент на производит соединительных кабелей, кроме поставляемых с устройством. Компания Musical Fidelity не рекомендует какие-либо кабели сторонних производителей.

Если вам требуется совет, обратитесь к распространителю Musical Fidelity, который продемонстрирует кабели подходящего качества для каждой установки.

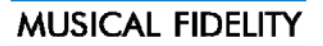

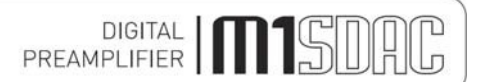

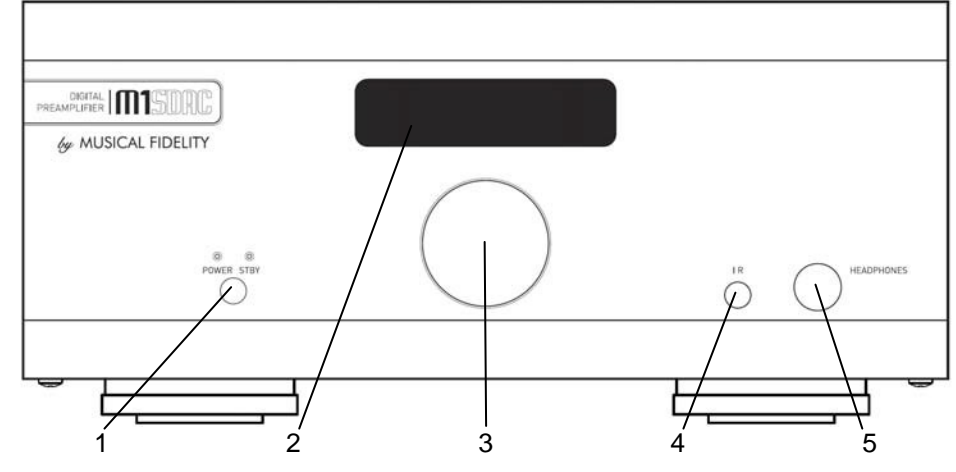

- 1 **ПИТАНИЕ** Кнопка и индикаторы питания/ожидания
- 2 **ЭКРАН**
- 3 ПОВОРОТНЫЙ РЕГУЛЯТОР

- 4 Объектив ИК-приемника для пульта ДУ
- 5 Разъем стереоджек ¼"/5,25 мм для наушников

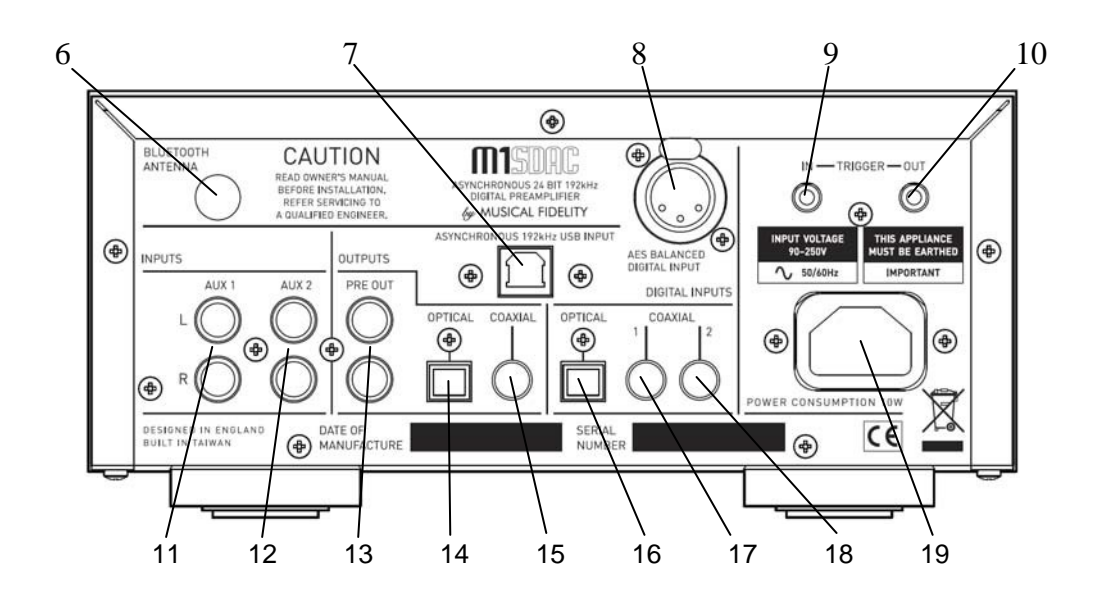

- 6 Разъем антенны **BLUETOOTH**RP-SMA
- 7 Асинхронный цифровой вход **USB**
- 8 Сбалансированный цифровой вход AES
- 9 Триггерный вход 3,5 мм моно-джек
- 10 Триггерный выход 3,5 мм моно-джек
- 11 Аналоговый вход AUX 1 левый и правый
- 12 Аналоговый вход AUX 2 левый и правый

- 13 Выходы RCA на предусилитель левый и правый
- 14 Оптический цифровой выход
- 15 Коаксиальный цифровой выход
- 16 Оптический цифровой вход
- 17 Коаксиальный цифровой вход 1
- 18 Коаксиальный цифровой вход 2

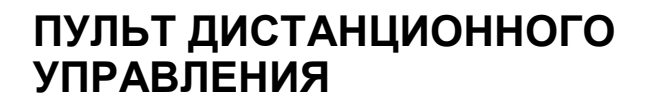

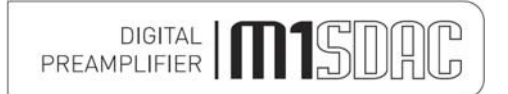

Универсальный пульт управления, показанный ниже, позволяет управлять функциями данного устройства и связанных с ним устройств с удобного расстояния.

Кнопки на пульте ДУ выполняют те же функции, что и соответствующие кнопки на передней панели устройства. Прочие функции доступны только с помощью пульта ДУ.

Поскольку пульт использует невидимые инфракрасные лучи, передняя его часть должна быть направлена прямо к приемному окошку на передней части устройства, между ними должны отсутствовать препятствия.

Если расстояние, на котором срабатывает пульт, значительно снижается, замените батарейки. Не используйте одновременно новые и старые батарейки - требуются две штуки формата AAA, LR03 или SUM-4.

#### Утилизируйте использованные батарейки в соответствии с местными нормами утилизации батареек.

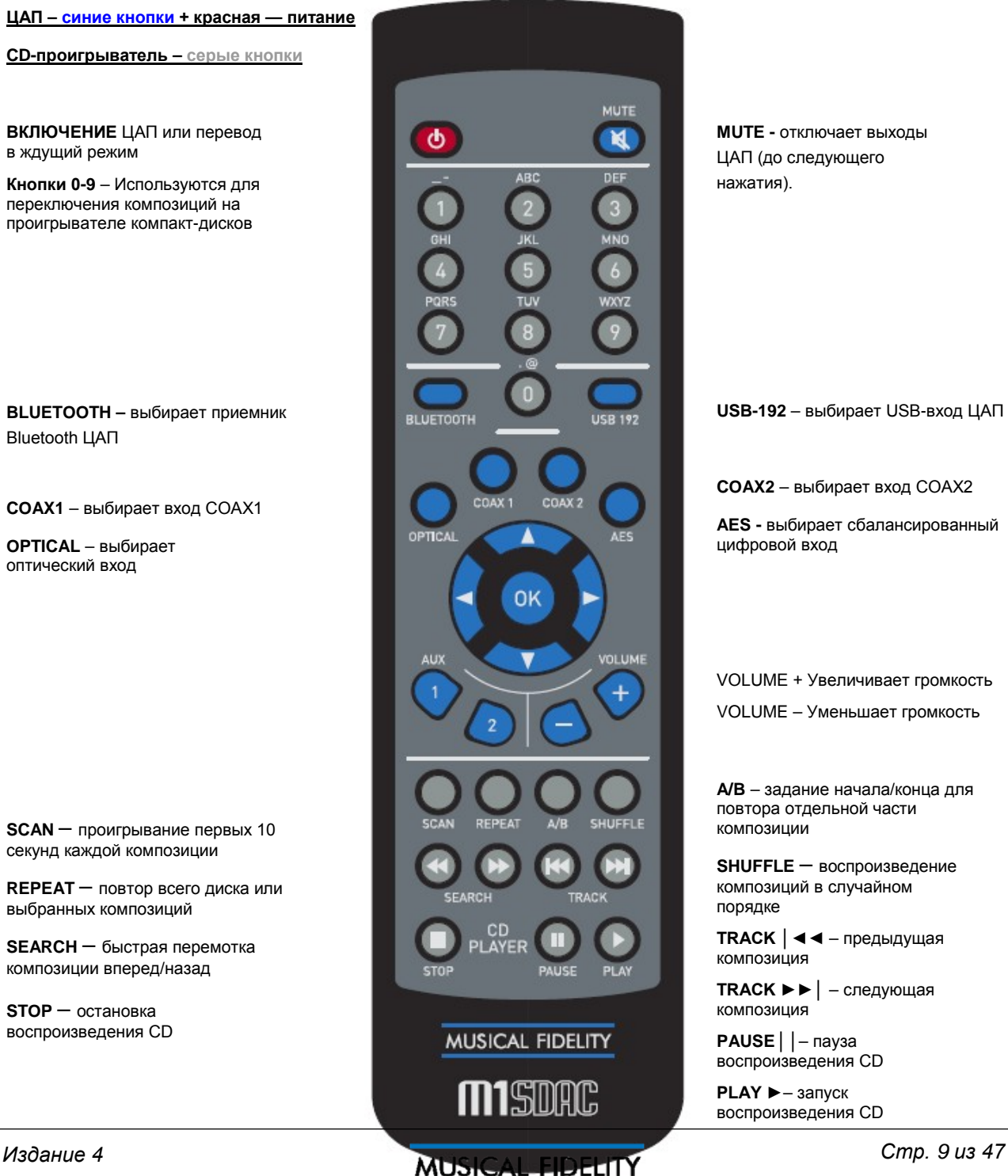

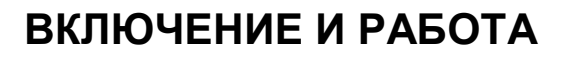

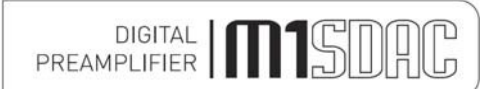

После корректного подключения проводов к M1 SDAC и включения его в розетку оранжевый светодиод STBY должен загореться.

В этом режиме M1 SDAC потребляет минимальное количество энергии. В этом состоянии он может находиться сколько угодно и не нагреваться.

Чтобы включить устройство, нажмите кнопку POWER STBY, чтобы загорелся светодиод POWER. Также должен включиться экран, и на нем должна появиться следующая информация:

Musical Fidelity

Название изделия и версия прошивки.

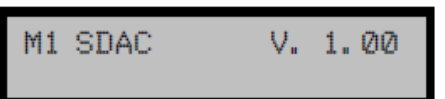

Уровень громкости мигает короткое время (громкость всегда запоминается с момента последнего включения, даже если подключения к сети нет)

| 42. | 0 |  |
|-----|---|--|

На экране отображается текущий вход (вход запоминается с момента последнего включения, даже если подключения к сети нет)

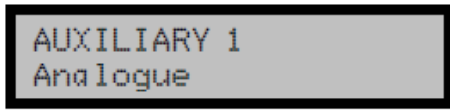

#### Поворотный регулятор – Громкость

При вращении регулятора громкость меняется соответствующим образом. На экране показано числовое значение и столбики, показывающие текущий уровень звука. Кнопки Volume + и – на пульте ДУ выполняют те же функции. Регулировка выполняется шагами по 0,5 дБ при одиночных нажатиях и ускоряется, если кнопку удерживать. Настройки запоминаются при выключении и включении.

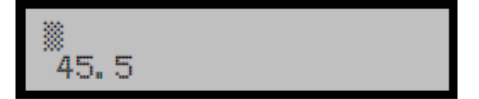

Изменение выбранного входа:

#### Поворотный регулятор – Выбор входа

При нажатии на поворотный регулятор открывается меню выбора входа. В этом меню вход можно выбрать из списка. Возле выбранного входа стоит галочка.

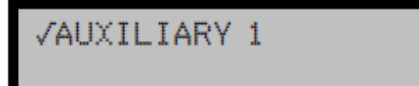

При вращении регулятора отображается список доступных входов. Мигающий квадрат означает текущий выбор.

Примечание: выберите EXIT в это меню, чтобы выйти из него без сохранения выбранного входа.

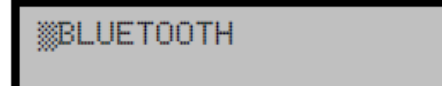

Чтобы выбрать конкретный вход, вращайте регулятор, пока нужный вход не появится в верхней строчке рядом с мигающим квадратом, затем нажмите на регулятор. В примере выше показано, как выбрать вход Bluetooth.

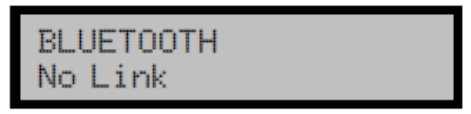

Устройство переключится на выбранный вход, на экране появится подтверждение. Настройки запоминаются при выключении и включении.

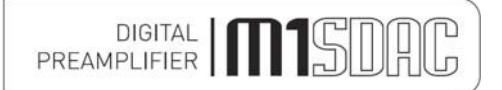

#### Bход AUX 1

Чтобы использовать вход AUX 1, нажмите AUX 1 на пульте ДУ.

Чтобы сделать выбор на передней панели, нажмите регулятор громкости, чтобы открыть меню выбора источника, и вращайте регулятор, пока возле мигающего квадрата не появится надпись AUXILLIARY 1. Примечание: Выбранный в данный момент вход отмечен галочкой, в примере ниже это AUX 2.

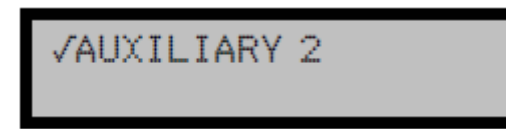

Затем нажмите регулятор громкости, чтобы подтвердить выбор. На экране будет показан новый выбранный вход.

AUXILIARY 1 Analoque

#### Bход AUX 2

Чтобы использовать вход AUX 2, нажмите AUX 2 на пульте ДУ. Чтобы сделать выбор на передней панели, нажмите регулятор громкости, чтобы открыть меню выбора источника, и вращайте регулятор, пока возле мигающего квадрата не появится надпись AUXILLIARY 2.

MAUXILIARY 2

Затем нажмите регулятор громкости, чтобы подтвердить выбор. На экране будет показан новый выбранный вход.

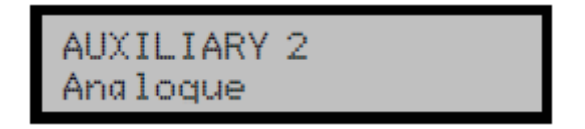

Выбранный вход запоминается, даже если сеть отключена.

#### Выходы на наушники и предусилитель

Если подключены наушники, выходы на предусилитель отключены (сигнал на динамики не подается), и устройство переключается на *другие* сохраненные настройки громкости.

Новые настройки действуют, пока наушники подключены. Громкость можно задать отдельно для комфортного прослушивания в наушниках.

После отключения наушников выходы на предусилитель включаются, и восстанавливается предыдущий уровень громкости. Уровень громкости для наушников также сохраняется до следующего раза. Два уровня громкости запоминаются, даже если сеть отключена.

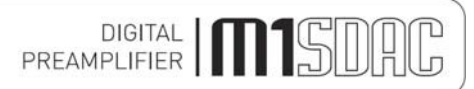

## ЦИФРОВЫЕ ВХОДЫ

#### Bход COAXIAL1

Чтобы использовать вход COAXIAL 1, нажмите COAX 1 на пульте ДУ.

Чтобы сделать выбор на передней панели, нажмите регулятор громкости, чтобы открыть меню выбора источника, и вращайте регулятор, пока возле мигающего квадрата не появится надпись COAXIAL 1. Затем нажмите регулятор громкости, чтобы подтвердить выбор. На экране будет показан новый выбранный вход.

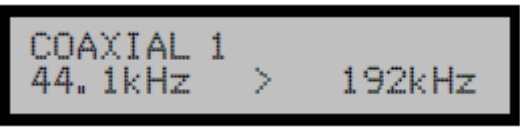

Если на выбранном цифровом входе присутствует правильный сигнал SPDIF, устройство покажет входную частоту дискретизации и тот факт, что она была увеличена до 192 кГц.

#### Bход COAXIAL2

Чтобы использовать вход COAXIAL 2, нажмите COAX 2 на пульте ДУ.

Чтобы сделать выбор на передней панели, нажмите регулятор громкости, чтобы открыть меню выбора источника, и вращайте регулятор, пока возле мигающего квадрата не появится надпись COAXIAL 2. Затем нажмите регулятор громкости, чтобы подтвердить выбор. На экране будет показан новый выбранный вход.

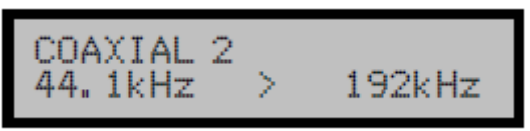

Если на выбранном цифровом входе присутствует правильный сигнал SPDIF, устройство покажет входную частоту дискретизации и тот факт, что она была увеличена до 192 кГц.

Оба коаксиальных входа способны принимать потоки стереоданных РСМ до 24 бит, 192 кГц.

Примечание: для устройств с цифровым выходами "Surround Sound" может потребоваться переключить такие выходы на 2-канальный или стерео РСМ, чтобы передать правильный сигнал на М1 SDAC.

#### Сбалансированный вход AES

Чтобы использовать сбалансированный вход AES, нажмите AES на пульте ДУ.

Чтобы сделать выбор на передней панели, нажмите регулятор громкости, чтобы открыть меню выбора источника, и вращайте регулятор, пока возле мигающего квадрата не появится надпись COAXIAL 1. Затем нажмите регулятор громкости, чтобы подтвердить выбор. На экране будет показан новый выбранный вход.

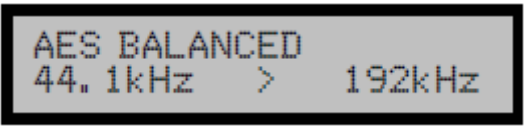

Если на выбранном цифровом входе присутствует правильный сигнал SPDIF, устройство покажет входную частоту дискретизации и тот факт, что она была увеличена до 192 кГц.

Сбалансированный вход AES способен принимать потоки стереоданных PCM до 24 бит, 192 кГц.

Примечание: для устройств с цифровым выходами "Surround Sound" может потребоваться переключить такие выходы на 2-канальный или стерео РСМ, чтобы передать правильный сигнал на М1 SDAC.

#### Оптический вход

Чтобы использовать оптический вход, нажмите OPTICAL на пульте ДУ.

Чтобы сделать выбор на передней панели, нажмите регулятор громкости, чтобы открыть меню выбора источника, и вращайте регулятор, пока возле мигающего квадрата не появится надпись OPTICAL. Затем нажмите регулятор громкости, чтобы подтвердить выбор. На экране будет показан новый выбранный вход.

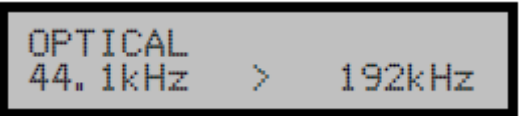

Если на выбранном цифровом входе присутствует правильный сигнал SPDIF, устройство покажет входную частоту дискретизации и тот факт, что она была увеличена до 192 кГц.

Вход OPTICAL способен принимать потоки стереоданных PCM до 24 бит, 96 кГц. Частота дискретизации входных данных показана на экране.

Примечание: для устройств с цифровым выходами "Surround Sound" может потребоваться переключить такие выходы на 2-канальный или стерео РСМ, чтобы передать правильный сигнал на M1 SDAC.

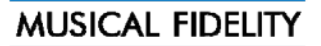

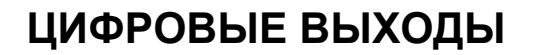

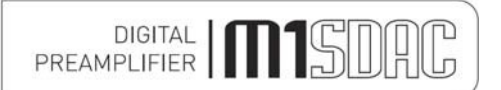

#### Цифровые выходы и аналого-цифровое преобразование

Аналоговые входы преобразуются в цифровые внутри устройства аналого-цифровым преобразователем. Это позволяет передать выбранный аналоговые входные сигналы на другой ЦАП, процессор или устройство записи в цифровом виде. Поэтому устройство можно использовать в качестве аналого-цифрового преобразователя, передавая аналоговый и цифровой входные сигналы на другой ЦАП, процессор или устройство записи в цифровом виде.

Гнезда цифрового выхода передают цифровой входной сигнал (из цифрового оптического/коаксиального SPDIF входа или входа USB) с той же частотой дискретизации, с которой он поступает в ЦАП. Это значит, что цифровые выходы не будут подвержены дискретизации или повторной обработке.

На уровень цифровых выходов не влияет уровень громкости.

Цифровой выход Bluetooth также доступен при его выборе, и частота его выхода составляет 96 кГц. Цифровой выход USB также доступен при его выборе, и частота его выхода равна исходной (оригинальной).

Примечание: разъем USB на M1 S-DAC работает ТОЛЬКО как цифровой вход. В разъеме USB отсутствуют цифровые звуковые выходные сигналы.

Примечание: Коаксиальный выход SPDIF и выход AES (XLR) способны выдержать сигналы до 24 бит, 192 кГц.

- Оптический выход поддерживает только сигналы до <u>96 кГц</u>. Если частота входного сигнала превышает 96 кГц, на оптическом выходе будет *отсутствовать* выходной сигнал.

## BLUETOOTH

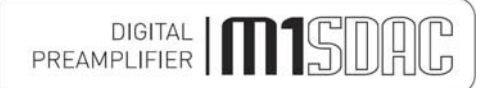

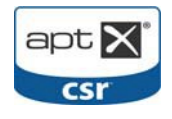

М1 SDAC поддерживает цифровой вход Bluetooth A2DP (приемник). Он может использоваться для приема сигналов Bluetooth от других устройств, поддерживающих Bluetooth Audio (A2DP), таких как мобильные телефоны, ноутбуки или подобные устройства. Если подключаемое устройство поддерживает aptX®, M1 SDAC будет использовать его.

Bluetooth представляет собой цифровой "радиочастотный" канал связи и требует наличия внутренней антенны для работы. Такая антенна <u>поставляется</u> вместе с M1 SDAC. Свяжитесь с продавцом/посредником, если антенна отсутствует.

#### Антенна BLUETOOTH

M1 SDAC заключен в высококачественный металлический корпус, поэтому для paботы Bluetooth требуется внешняя антенна. Bluetooth не будет работать без подключенной антенны!

Антенну Bluetooth следует подключить напрямую в гнездо на задней панели устройства. Для большей гибкости при установке антенну можно прикрепить к магнитному основанию, которое затем вставляется в гнездо антенны на задней панели устройства.

При установке антенны убедитесь, что вблизи нее отсутствуют потенциальные источники помех, а также что она находится в пределах видимости в помещении.

При подключении убедитесь, что все гайки затянуты "вручную" и закреплены. Не рекомендуется использовать инструменты для дальнейшей затяжки гаек!

#### Установка устройства BLUETOOTH

Чтобы создать канал связи Bluetooth, необходимо выполнить сопряжение и затем подключить устройства Bluetooth к M1 SDAC.

#### Это необходимо выполнять каждый раз при подключении нового устройства к M1 SDAC.

M1 SDAC хранит информацию о 16 устройствах Bluetooth.

M1 SDAC необходимо включить, загорится синий светодиод POWER (в этот момент *необязательно* включать вход Bluetooth, но так легче увидеть, что рабочий канал связи создан). На экране будет показано отсутствие канала связи. Это значит, что устройство еще не опознало ни одного устройства Bluetooth поблизости.

BLUETOOTH No Link

Для выполнения сопряжения следуйте инструкциям к устройству Bluetooth.

Вы не должны выполнять никаких действий с M1 SDAC, кроме его включения.

Если ЦАП не отображается в списке, попробуйте обновить список на устройстве Bluetooth и проверьте, включен ли M1 SDAC (т.е. он не находится в ждущем режиме). Убедитесь, что антенна установлена и вблизи нее отсутствуют потенциальные источники помех, а также что она находится в пределах видимости в помещении.

Выполните сопряжение (см. руководство пользователя к устройству) устройства Bluetooth с "**Musical Fidelity M1 SDAC**", который должен появиться в списке устройств Bluetooth.

Примечание: если требуется пароль, введите "1234". Пароль нельзя изменить.

Выполните подключение (см. руководство пользователя к устройству) устройства Bluetooth с "**Musical Fidelity M1 SDAC**", который должен появиться в списке устройств Bluetooth.

Затем устройство должно оказаться подключенным. Успешное подключение подтверждается словом "Linked", как показано ниже.

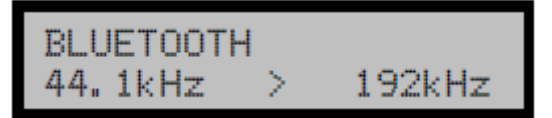

#### Bxog BLUETOOTH

Чтобы использовать вход BLUETOOTH, нажмите кнопку выбора входа BLUETOOTH на передней панели или на пульте ДУ.

При наличии корректного цифрового сигнала на экране будет показана входная частота дискретизации.

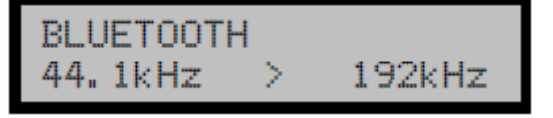

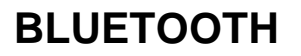

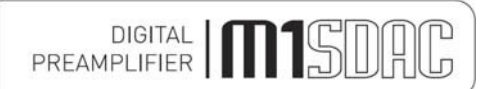

#### Звук aptX® (автоматически)

Если aptX® доступен на *подключаемом устройстве*, M1 SDAC автоматически включит его для достижения наилучшего качества звука. Чтобы проверить, поддерживает ли подключаемое устройство aptX®, изучите руководство/инструкции к нему.

Вмешательство пользователя в работу M1 SDAC не требуется, весь процесс настройки полностью автоматический.

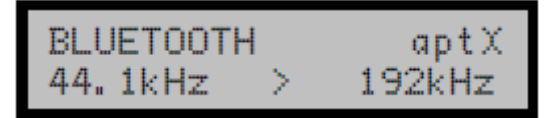

Вход Bluetooth способен принимать потоки стереоданных РСМ до 16 бит, 48 кГц. Частота дискретизации входных данных показана на экране.

Внимание: При изменении частоты дискретизации канала связи Bluetooth на передающем устройстве, рекомендуется сначала отключить оба устройства Bluetooth до внесения изменений. После внесения изменений заново выполните сопряжение двух устройств и используйте их как обычно. Отключение устройств Bluetooth

Чтобы отключить M1 SDAC от устройства Bluetooth, нажмите и удерживайте кнопку Bluetooth, пока на экране не появится следующее:

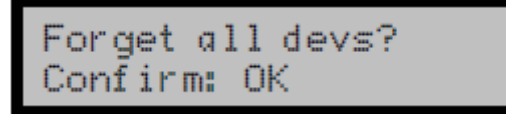

для отмены отключения нажмите любую кнопку, для подтверждения отключения нажмите кнопку ОК или регулятор громкости.

All devs removed

M1 SDAC спросит, требуется ли "забыть" устройство. Эта функция используется, чтобы стереть из памяти устройства, которые больше не будут использоваться с M1 SDAC. В память можно занести до 16 устройств.

Disconnect Link? Confirm: OK

Нажмите ОК или регулятор громкости, чтобы отключиться, или любую другую кнопку, чтобы отменить "забывание" устройства (т.е., запомнить его). После стирания устройства из памяти на экране появится надпись

Now disconnected

а затем будет выполнен возврат на экран входа Bluetooth.

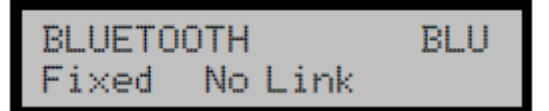

Чтобы "забыть" все сохраненные устройства Bluetooth, нажмите и удерживайте кнопку Bluetooth, пока на экране показана вышеуказанная строка.

| Forget | device? |  |
|--------|---------|--|
| Confir | m: OK   |  |

Нажмите ОК или регулятор громкости, чтобы "забыть" устройство, или любую другую кнопку, чтобы отменить "забывание" устройства (т.е., запомнить его).

Device removed

а затем будет выполнен возврат на экран входа Bluetooth.

Издание 4

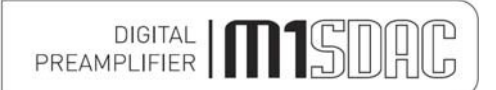

#### Bход USB

Чтобы использовать вход USB, нажмите кнопку выбора входа USB на передней панели или на пульте ДУ.

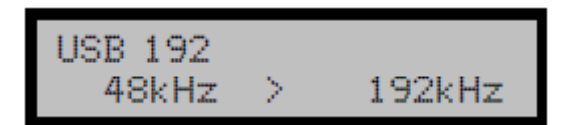

Вход USB способен принимать потоки стереоданных USB до 24 бит, 192 кГц. Частота дискретизации входных данных показана на экране.

Примечание: показана <u>фактическая</u> исходная частота дискретизации цифровых данных, поступающих в M1 SDAC, которая необязательно будет равна частоте дискретизации исходного материала, хранимого на компьютере! Компьютер и программные настройки могут определять фактическую частоту дискретизации сигнала в порту USB. Советы по настройке находятся в документации к компьютеру или программе.

#### Настройки компьютера для USB

Для подключения устройства к компьютеру требуется качественный кабель **USB 2.0** A to B. B стандарте USB указано, что длина кабеля не должна превышать 5 м, мы рекомендуем использовать как можно более короткий кабель.

Вставьте конец В (квадратный) в гнездо на задней панели устройства, а конец А (прямоугольный) в свободный порт USB компьютера.

Компьютер должен обнаружить новое устройство:

Ядро Linux 2.6.33 или более поздняя версия см. стр. 20 Apple OS X® 10.6.4 см. стр. 19

Для указанных операционных систем не требуются дополнительные драйверы.

Для ПК под управлением Windows XP, Vista и 7 требуется *диск с драйверами*. Он поставляется вместе с M1 SDAC. Свяжитесь с продавцом/посредником, если диск отсутствует.

Windows® XP (SP3) см. стр. 22 (см. стр. 21, если пакет обновлений 3 не установлен). Windows® Vista, 7 или более поздняя версия см. стр. 30.

Более ранние операционные системы не поддерживаются.

К тому же, Musical Fidelity не поддерживает использование *стороннего* программного обеспечения, такого как "ASIO" и пр. При наличии проблем с такими программами изучите соответствующие руководства и документацию и/или обратитесь в службу поддержки.

CD, MP3, WAV, AAC/+, OGG, FLAC и прочие типы звуковых файлов, воспроизводимые с помощью подходящих программ, должны воспроизводиться на устройстве.

Примечание: Этот вход USB оснащен высокоскоростным процессором последовательных данных, который требует очень широкую полосу пропускания USB. Он будет работать гораздо быстрее, если к шине USB не будет подключено никаких дополнительных устройств. Использование нескольких устройств на одной шине может привести к возникновению нежелательных проблем, таких как прерывания звука и временное исчезновение сигнала. Сюда особенно относится подключение устройства к концентратору/разветвителю USB, совместно с прочими компонентами USB или без них. Настоятельно рекомендуется прямое подключение к главному компьютеру как можно более коротким кабелем USB 2.0.

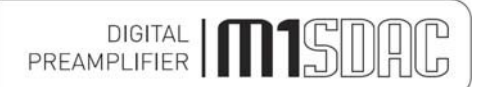

## ПЕРЕИМЕНОВАНИЕ ВХОДОВ

#### Переименование входа

Для большего удобства в конкретном случае входы можно переименовать, что упростит выбор необходимого входа. Длина имени входа составляет до 16 символов (включая пробелы и спецсимволы). Чтобы переименовать вход, войдите в меню выбора входов, нажав регулятор громкости. Функция переименования использует серые кнопки секции **СD-проигрывателя** на пульте ДУ М1 SDAC в дополнение к **синим** кнопкам ЦАП.

Вращайте регулятор, чтобы выбрать вход для переименования напротив мигающего курсора в верхней части экрана.

MAUXILIARY 1

Затем нажмите ◄ или ► на пульте ДУ.

В верхней строке экрана появится имя по умолчанию. При помощи кнопок с цифрами можно задать новое имя для входа.

RENAME INPUT AUXILIARY 1

AUXILIARY 1

Введите желаемые буквы/символы с помощью буквенно-цифровых клавиш на пульте ДУ М1 SDAC. Например, если нажать "2" один раз, то появится

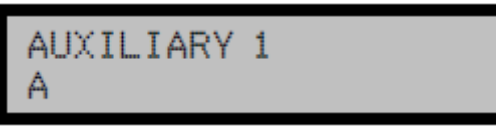

еще два быстрых нажатия кнопки "2" приводят к появлению

после короткой паузы курсор движется дальше для ввода следующего символа.

COAXIAL 1

Все кнопки с цифрами 0-9 работают похожим образом для ввода необходимых букв, цифр и выбранных символов, которые указаны на кнопках и над ними.

Примечание: Первым символом кнопки "1" является ПРОБЕЛ!

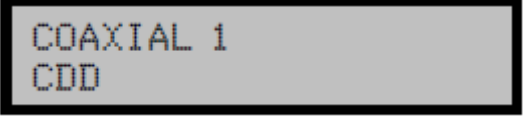

Чтобы удалить неверно введенный символ, используйте кнопку ◀. Курсор стирает последний символ, после чего вы можете ввести новый символ.

COAXIAL 1 CD

Для ввода букв в нижнем регистре нажмите кнопку ▲. Эта кнопка работает как "переключатель", чтобы перейти к большим буквам, снова нажмите ее.

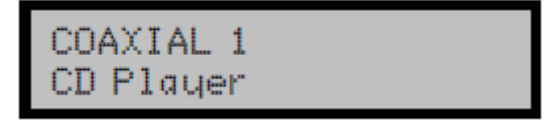

После ввода названия подтвердите новое название, нажав ОК на пульте ДУ или нажав регулятор.

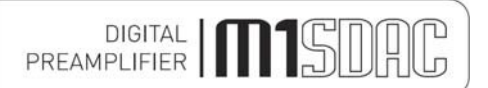

## ПЕРЕИМЕНОВАНИЕ ВХОДОВ

Input renamed

Снова откроется меню выбора входа, где появится новое имя входа.

Переименованный вход отображается с новым именем. Чтобы переименовать еще один вход, выберите его и повторите процедуру. Чтобы изменить имя уже переименованного входа, повторите указанный выше процесс.

| 00.01                    |  |
|--------------------------|--|
| CD Miduer                |  |
| and the second process   |  |
| Angloque                 |  |
| The second second second |  |

Примечание: Имена входов хранятся <u>постоянно</u>, даже если устройство выключено *и* отключено от сети.

**Примечание:** при наличии CD-проигрывателя Musical Fidelity: Функция переименования входов использует существующие коды CD-проигрывателя для ввода желаемого имени. Чтобы находящиеся поблизости CD-проигрыватели не реагировали на команды пульта ДУ, <u>извлеките</u> из все диски перед переименованием. Либо же выключите CD-проигрыватели. Это требуется во избежание воспроизведения случайных композиций во время переименования.

Если CD-проигрыватель включен, он будет реагировать на нажатия кнопок. Это нормально, безвредно для CD-проигрывателя, на это не стоит обращать внимание.

По завершении процесса переименования можно вставить диск обратно в проигрыватель и/или включить проигрыватель. Теперь проигрыватель можно использовать как обычно.

#### Заводские настройки

M1 SDAC можно вернуть к заводскому состоянию. Это облегчает сброс имен всех входов и всех настроек входов с согласованием уровней, а также очистку списка устройств Bluetooth.

Для начала следует переключиться в режим ожидания и отключить устройство от сети. Затем нажать и удерживать кнопку включения и вставить штекер обратно в розетку. Когда экран загорится, отпустите кнопку питания.

| Factoryr  | eset?<br>OK |
|-----------|-------------|
| CONI 1rm: | UK          |

Нажмите любую кнопку для отмены возврата к заводским настройкам или ОК/регулятор на передней панели для сброса всех настроек на заводские. После сброса на экране появится сообщение

| Resett: | ing | • • • |       |  |
|---------|-----|-------|-------|--|
| System  | is  | now   | reset |  |

после чего устройство перейдет в режим ожидания. Все настройки, названия и устройства

Bluetooth будут стерты. Чтобы включить устройство снова, нажмите кнопку питания.

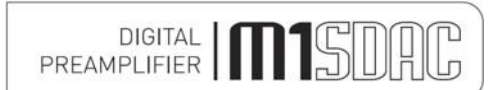

## НАСТРОЙКА USB - УСТРОЙСТВА APPLE

#### Apple OS X®

Изделие было проверено на работу с Apple OS X® 10.6.4 или более поздней версией.

Чтобы подключиться к Apple OS X®, подключите устройство к свободному порту USB. Затем необходимо выбрать устройство в качестве звукового устройства по умолчанию.

Перейдите в "Apple", "System preferences"

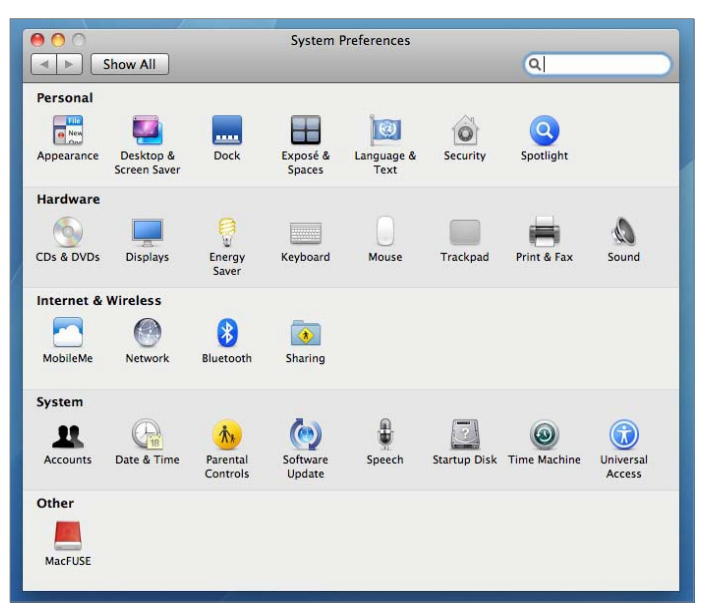

"Sound", затем на вкладку Output, чтобы открыть окно настроек звука, как показано на рисунке ниже.

| Show All                  |                                                                        | Q         |
|---------------------------|------------------------------------------------------------------------|-----------|
|                           | Sound Effects Output Input                                             |           |
| Choose a device for so    | ound output                                                            |           |
| Name                      | Туре                                                                   |           |
| Internal Speakers         | Built-in Output                                                        |           |
| MF USB Audio 192 USB      | 2.0 Audio Out USB                                                      |           |
| Settings for the selected | d device:                                                              |           |
| Settings for the selected | d device:<br>The selected device has no output controls                |           |
| Settings for the selected | d device:<br>The selected device has no output controls<br>me: 🛋 () () | (<br>Mute |

Выберите запись MF USB 2.0 Audio Out в качестве устройства вывода. Звуковой выход MF USB теперь готов к работе с вашим любимым проигрывателем.

Примечание: вам все еще может потребоваться сторонняя программа, чтобы "использовать" М1 SDAC для воспроизведения. Этот момент следует уточнить в руководстве к программе.

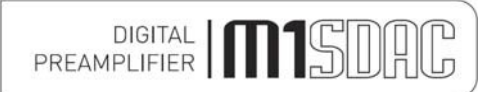

# HACTPOЙKA USB - LINUX

#### <u>Linux</u>

Это устройство было успешно установлено и проверено на Ubuntu Linux с ядром 2.6.33 или более поздней версии.

Linux это система с открытым исходным кодом, имеется множество ее версий, последняя их которых наследует поддержку звука 192 кГц, 24 бит. Драйвера устанавливаются автоматически (для прочих и/или более старых сборок Linux могут потребоваться дополнительные процедуры - в этом случае изучите сайт/документацию к сборке).

Чтобы установить устройство в качестве выходного проигрывателя по умолчанию, необходимо назначить его таковым в диалоговом окне "Sound". Для этого нажмите на значок громкоговорителя на верхней панели инструментов, а затем нажмите "Sound settings". Появится показанное ниже окно. Выберите вкладку "Output" и выберите MF USB 2.0 Audio Out в качестве устройства вывода. Закройте окно, MF USB Audio Out теперь будет проигрывать все звуки и музыку.

| tput Input Sound Effects Application                                                                           | 5                               |                 |       |
|----------------------------------------------------------------------------------------------------|---------------------------------|-----------------|-------|
| lay sound through                                                                                              | Settings for A                  | Analogue Output |       |
| Digital Output (S/PDIF)<br>Built-in Audio<br>Headphones<br>Built-in Audio<br>Musical Fidelity USB Audio 192kHz | Balance:<br>Fade:<br>Subwoofer: | Left<br>Rear    | Right |
|                                                                                                    | Test:                           | Test            | Sound |

Примечание: вам все еще может потребоваться сторонняя программа, чтобы "использовать" М1 SDAC для воспроизведения. Этот момент следует уточнить в руководстве к программе.

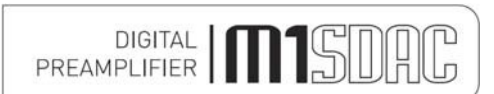

## ПАКЕТ ИСПРАВЛЕНИЙ 3 ДЛЯ WINDOWS® XP

#### Требования к пакетам обновлений для Microsoft Windows® XP

Это устройство будет работать с Windows XP с установленным Пакетом обновления 3 (который также известен как "SP3").

Если у вас уже установлен SP3, вы можете пропустить этот раздел и перейти на следующую страницу "Установка драйвера для Windows® XP".

Чтобы проверить, установлен ли пакет обновления, нажмите "Пуск", "Выполнить", введите "winver" в имеющемся поле.

| Run   | ? 🔀                                                                                                    |
|-------|----------------------------------------------------------------------------------------------------|
| -     | Type the name of a program, folder, document, or<br>Internet resource, and Windows will open it for you. |
| Open: | winver                                                                                                   |
|       | OK Cancel Browse                                                                                         |

Нажмите "ОК". Появится диалоговое окно, которое показано ниже, в нем указана версия системы и наличие пакета обновлений: "Version 5.1 (Build 2600,xp**sp\_3**\_gdr.101209-1647: **Service Pack 3**)"

| About V                    | Windows 🛛 🔀                                                                                                    |
|----------------------------|----------------------------------------------------------------------------------------------------|
| Copyright (<br>Microsoft C | e 1985-2001<br>Corporation Microsoft                                                                                                |
|                            | Microsoft ® Windows<br>Version 5.1 (Build 2600.xpsp_sp3_gdr.101209-1647 : Service Pack 3)<br>Copyright © 2007 Microsoft Corporation |
|                            | This product is licensed under the terms of the <u>End-User</u><br><u>License Agreement</u> to:<br>Simon<br>MF                      |
|                            | Physical memory available to Windows: 1,046,620 KB                                                                                  |

Если пакет обновлений 3 не установлен, используйте программу обновлений Microsoft, посетите сайт или проконсультируйтесь с вашим продавцом компьютера.

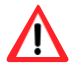

Заметьте, что перед установкой пакета обновления 3 у вас обязательно должен быть установлен <u>пакет обновления 2</u>!

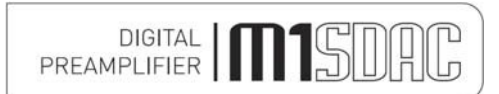

#### Установка драйвера для Windows® XP

Подключите звуковой выход MF USB к свободному порту USB вашего компьютера. Вставьте диск со звуковым драйвером Musical Fidelity MF USB в привод дисков вашего компьютера. Он запустится автоматически, если такая функция включена на вашем компьютере.

Примечание: Если по какой-либо причине он не запускается автоматически, используйте Проводник Windows® или "Мой компьютер" для просмотра файлов на диске (часто под буквой D:). Откройте диск, дважды нажав на нем, а затем запустите файл MF-USB-192-V1.56.EXE

|                     | Musical Fidelity USB 192kHz Audio Driver                                                                                                    |                |
|---------------------|----------------------------------------------------------------------------------------------------|----------------|
|                     | Musical Fidelity USB 192 Audio Driver version 1.56 install. Please uninstall any previous V-Link 192 / MF USB 192 driver before proceed                                                                                                    | ding. Proceed? |
|                     |                                                                                                    |                |
| Нажмите <u>Y</u> es |                                                                                                    |                |
|                     | Musical Fidelity USB 192kHz Audio Driver       Image: Comparison of the agreement.         Please read the following license agreement. Press the PAGE DOWN key to see the rest of the agreement.       Image: Comparison of the agreement.         Musical Fidelity grants a non-exclusive perpetual licence to use this driver software solely with a Musical Fidelity product.       Image: Comparison of the agreement.         Musical Fidelity retains copyright of the hardware design and embedded firmware.       Image: Comparison of the agreement.         Musical Fidelity grants a non-exclusive perpetual licence to use this embedded firmware.       Image: Comparison of the agreement.         Musical Fidelity grants a non-exclusive perpetual licence to use this embedded firmware.       Image: Comparison of the agreement.         Musical Fidelity grants a non-exclusive perpetual licence to use this embedded firmware image with this purchased device.       Image: Comparison of the agreement.         Disassembly/decompilation and attempts otherwise to reverse engineer the firmware are expressly forbidden and may result in legal action.       Image: Comparison of the agreement. |                |
|                     | ,<br>Do you accept all of the terms of the preceding License Agreement? If you<br>choose No, Install will close. To install you must accept this agreement.                                                                                                    |                |

Нажмите Yes, после чего появится экран приветствия:

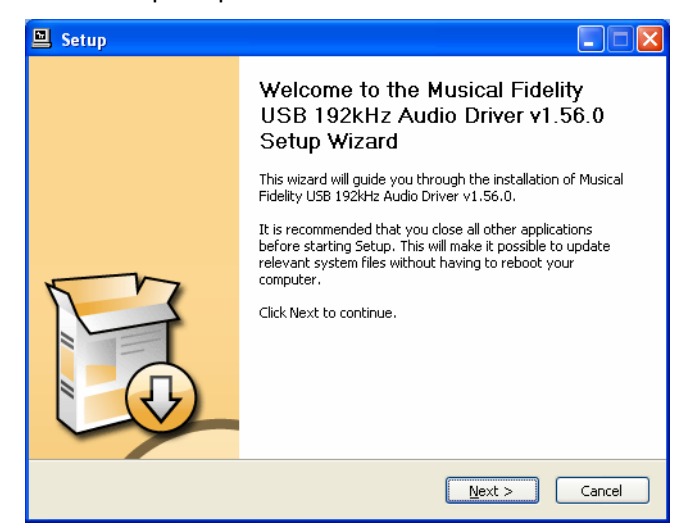

Yes

<u>N</u>o

Нажмите Next. Программа установки проверит конфигурацию системы для подготовки к установке.

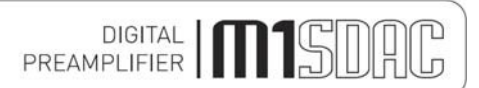

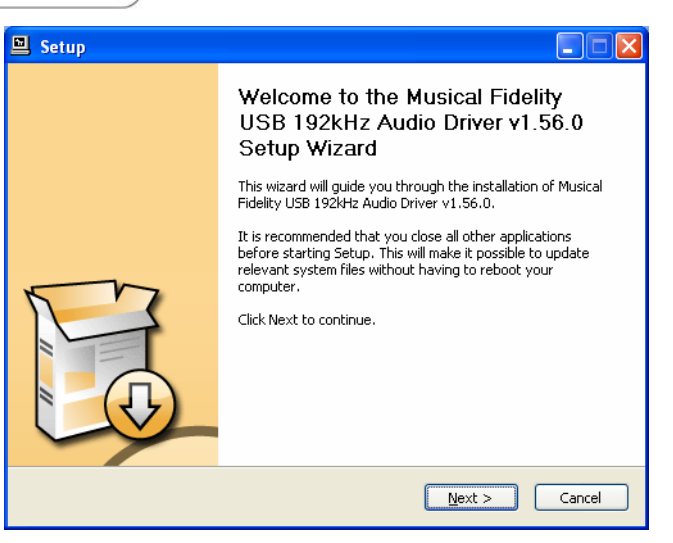

Если устройство не подключено или не обнаруживается, появится следующее сообщение.

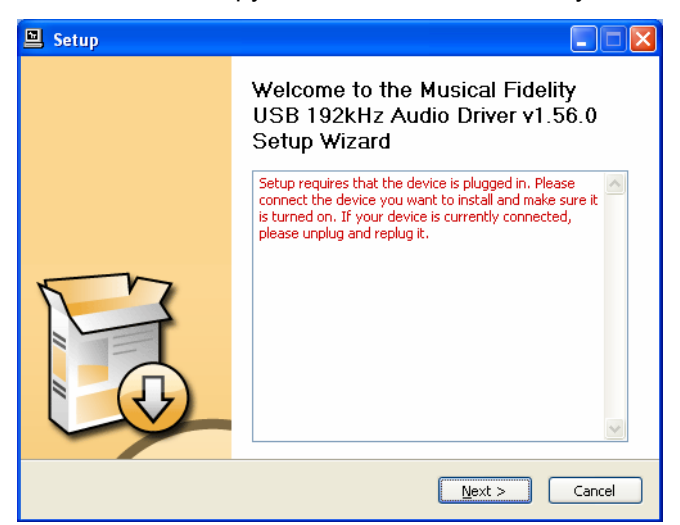

Убедитесь, что устройство подключено (и включено, если это требуется) и нажмите "Next".

| 🖳 Setup                                                                                                    |         |
|----------------------------------------------------------------------------------------------------|---------|
| Choose Install Location<br>Choose the folder in which to install Musical Fidelity USB 192kHz Audio Driver v1.56.0.                                                                                                | P       |
| Setup will install Musical Fidelity USB 192kHz Audio Driver v1.56.0 in the following folder.<br>install in a different folder, click Browse and select another folder. Click Install to start th<br>installation. | To<br>e |
| Destination Folder           Ed:\Program Files\/Musical Fidelity\USB 192 Audio Driver         Browse                                                                                                    |         |
| Space required: 1.6MB<br>Space available: 25.0GB                                                                                                    |         |
| <pre>&lt;</pre>                                                                                                    | ncel    |

Нажмите "Install", чтобы подтвердить путь установки (обычно не требуется изменять предложенный путь).

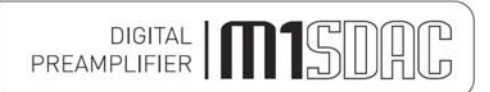

Программа установки скопирует необходимые файлы на компьютер.

| a Setup                                                                                              |       |
|----------------------------------------------------------------------------------------------------|-------|
| Installing<br>Please wait while Musical Fidelity USB 192kHz Audio Driver v1.56.0 is being installed. | P     |
| This may take some time to complete. Please wait                                                     |       |
| Preparation.                                                                                         |       |
| Preparing installation.<br>This may take some time to complete. Please wait                          |       |
|                                                                                                    |       |
|                                                                                                    |       |
|                                                                                                    |       |
| < <u>Back</u> <u>N</u> ext > C                                                                       | ancel |

Появится следующее сообщение. Нажмите <u>C</u>ontinue Anyway.

| Softwar | e Installation                                                                                                    |
|---------|----------------------------------------------------------------------------------------------------|
| 1       | The software you are installing has not passed Windows Logo<br>testing to verify its compatibility with Windows XP. ( <u>Tell me why</u><br><u>this testing is important.</u> )<br>Continuing your installation of this software may impair<br>or destabilize the correct operation of your system<br>either immediately or in the future. Microsoft strongly<br>recommends that you stop this installation now and<br>contact the software vendor for software that has<br>passed Windows Logo testing. |
|         | Continue Anyway                                                                                                    |

Теперь на экране появится сообщение "Setup was completed" и "Preinstallation successful".

| Setup                                                                                                    |
|----------------------------------------------------------------------------------------------------|
| Installation Complete Setup was completed successfully.                                                                                                    |
| Copy to C:\Program Files\Musical Fidelity\USB 192 Audio Driver\dfucons.exe<br>Copy to C:\Program Files\Musical Fidelity\USB 192 Audio Driver\MF-USBAudioCpl.exe<br>Execute: regsvr32 /s "C:\Program Files\Musical Fidelity\USB 192 Audio Driver\Mf-USBAudioCpl.exe<br>Create shortcut: C:\Documents and Settings\All Users\Start Menu\Programs\Musical<br>Create shortcut: C:\Documents and Settings\All Users\Start Menu\Programs\Startup\<br>Preinstalling device drivers.<br>This may take some time to complete. Please wait |
| Preinstallation was successful. Click Next to continue.                                                                                                    |
| < <u>B</u> ack <u>N</u> ext > Cancel                                                                                                    |

Нажмите Next.

Затем появится следующее окно.

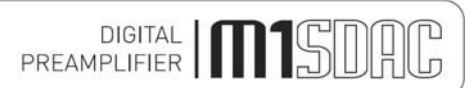

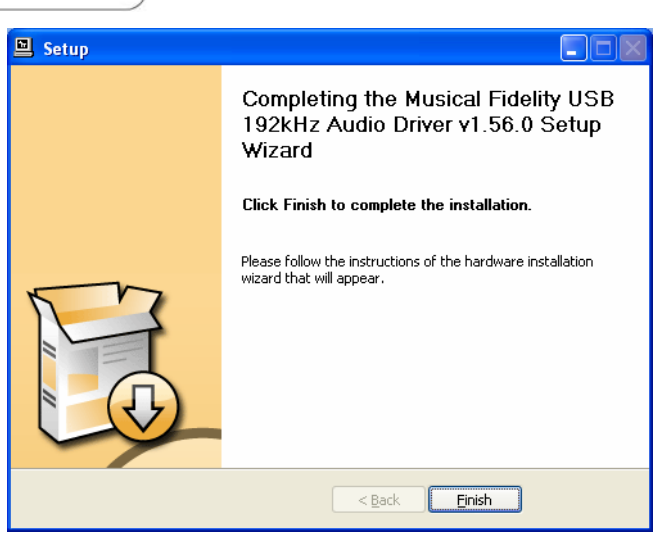

Нажмите Finish.

Необходимые файлы были скопированы, теперь система Windows® должна принять их. Появится следующее диалоговое окно

| Found New Hardware Wizard |                                                                                                    |  |  |
|---------------------------|----------------------------------------------------------------------------------------------------|--|--|
|                           | Welcome to the Found New<br>Hardware Wizard                                                                                                    |  |  |
|                           | Windows will search for current and updated software by<br>looking on your computer, on the hardware installation CD, or on<br>the Windows Update Web site (with your permission).<br><u>Read our privacy policy</u> |  |  |
|                           | Can Windows connect to Windows Update to search for<br>software?                                                                                                    |  |  |
|                           | <ul> <li><u>Y</u>es, this time only</li> <li><u>Yes, now and every time I connect a device</u></li> <li><u>No. not this time</u></li> </ul>                                                                          |  |  |
|                           | Click Next to continue.                                                                                                    |  |  |
|                           | < Back Next > Cancel                                                                                                    |  |  |

Выберите третий вариант: "No, not this time", затем нажмите Next.

| Found New Hardware Wizard |                                                                                                    |  |
|---------------------------|----------------------------------------------------------------------------------------------------|--|
|                           | This wizard helps you install software for:<br>Musical Fidelity USB Audio<br>If your hardware came with an installation CD<br>or floppy disk, insert it now.<br>What do you want the wizard to do?<br>Or install the software automatically (Recommended)<br>Install from a list or specific location (Advanced)<br>Click Next to continue. |  |
|                           | < <u>B</u> ack <u>N</u> ext> Cancel                                                                                                    |  |

Выберите "Install the software automatically (Recommended)". Нажмите Next. Откроется мастер "Found New Hardware Wizard" для "Musical Fidelity MF USB 2.0 Audio out", затем откроется окно "Hardware Installation"

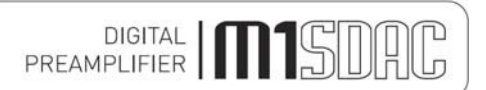

#### Hardware Installation

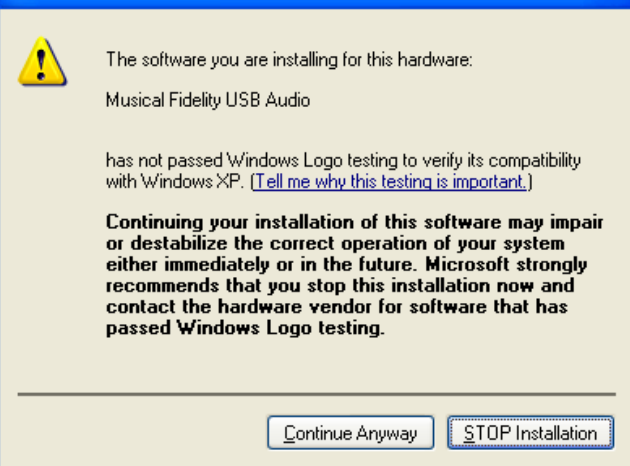

Игнорируйте предупреждение и нажмите "Continue Anyway".

| Found New Hardware Wizard                                                                                      |      |
|----------------------------------------------------------------------------------------------------|------|
| Please wait while the wizard installs the software                                                             |      |
| Musical Fidelity USB Audio                                                                                     |      |
| Setting a system restore point and backing up old files in case your system needs to be restored in the future |      |
| < <u>Back</u> Next > Car                                                                                       | ncel |

Windows® скопирует файлы драйвера в нужные места в своих системных каталогах. По завершении копирования появится следующее окно:

Нажмите Finish. В панели задач появится всплывающее сообщение: "Your new hardware is installed and ready to use." Это значит, что устройство было распознано компьютером и готово к работе.

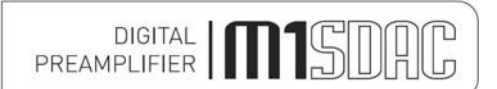

# НАСТРОЙКИ – WINDOWS® XP

Чтобы убедиться, что устройство используется для музыки в Windows® XP, можно задать его в качестве устройства по умолчанию либо с помощью предпочтительной программы для воспроизведения (см. соответствующее руководство или обратитесь в службу интернет-поддержки), либо с помощью Windows®:

Нажмите кнопку "Пуск" и откройте "Панель управления". В панели управления нажмите "Sounds and Audio Devices Properties"

На вкладке Audio убедитесь, что выбрана опция MF USB 2.0 Audio Output в качестве устройства по умолчанию для воспроизведения звука.

| Sounds and Audio Devices Properties |  |  |  |
|-------------------------------------|--|--|--|
| Volume Sounds Audio Voice Hardware  |  |  |  |
| Sound playback                      |  |  |  |
| Default device:                     |  |  |  |
| Volume Adva <u>n</u> ced            |  |  |  |
| Sound recording                     |  |  |  |
| Default device:                     |  |  |  |
| SoundMAX Digital Audio              |  |  |  |
| Volume Advanced                     |  |  |  |
| MIDI music playback                 |  |  |  |
| ₽₽₽ De <u>f</u> ault device:        |  |  |  |
| Microsoft GS Wavetable SW Synth     |  |  |  |
| Volu <u>m</u> e About               |  |  |  |
| ✓ <u>U</u> se only default devices  |  |  |  |
| OK Cancel Apply                     |  |  |  |

#### Нажмите Apply и OK.

Теперь вы можете использовать ваш любимый проигрыватель для воспроизведения всех поддерживаемых системой типов файлов до 24 бит, 192 кГц.

Примечание: вам все еще может потребоваться сторонняя программа, чтобы "использовать" М1 SDAC для воспроизведения. Этот момент следует уточнить в руководстве к программе.

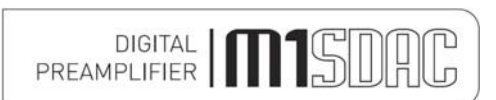

## УДАЛЕНИЕ ДРАЙВЕРА – WINDOWS® XP

#### Удаление драйвера для Windows® XP

Чтобы удалить драйвер и связанное программное обеспечение, перейдите в Панель управления Windows®.

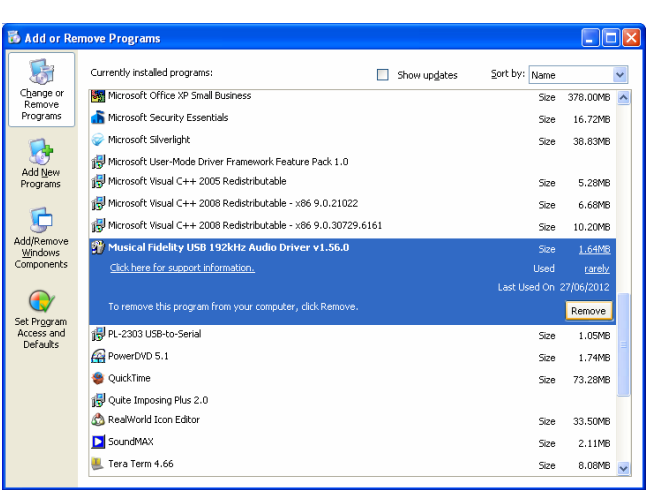

Нажмите MF USB 2.0 Audio Out USB Audio Driver, затем нажмите "Удалить". Запустится программа удаления:

| 🗊 Musical Fidelity USB 192kHz Audio Driver v1.56.0 Uninstall 👘 🔲 🔀 |                                                                                               |  |  |
|--------------------------------------------------------------------|-----------------------------------------------------------------------------------------------|--|--|
|                                                                    | Welcome to the Musical Fidelity<br>USB 192kHz Audio Driver v1.56.0<br>Uninstall Wizard        |  |  |
|                                                                    | This wizard will remove Musical Fidelity USB 192kHz Audio<br>Driver v1.56.0 from your system. |  |  |
|                                                                    | Click Uninstall to proceed.                                                                   |  |  |
|                                                                    |                                                                                               |  |  |
|                                                                    | Uninstall Cancel                                                                              |  |  |

#### Нажмите "Uninstall"

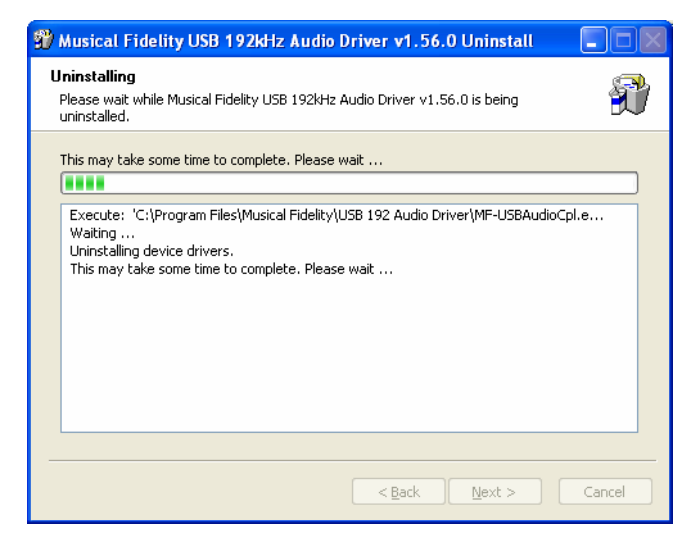

После удаления файлов нажмите "Next"

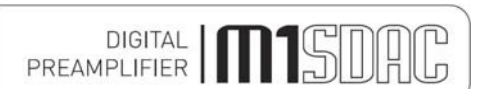

# УДАЛЕНИЕ ДРАЙВЕРА – WINDOWS® XP

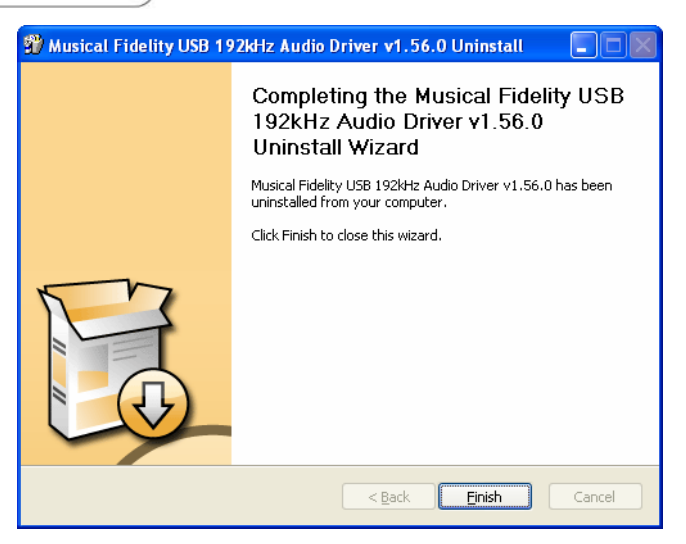

Нажмите Finish. Удаление драйвера завершено.

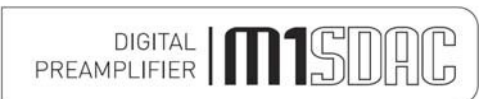

#### <u>Установка драйвера для Windows® Vista или Windows® 7</u>

Подключите звуковой выход MF USB к свободному порту USB вашего компьютера. Закройте всплывающее окно, которое может появиться, с запросом на поиск драйвера. Вставьте диск со звуковым драйвером Musical Fidelity MF USB в привод дисков вашего компьютера. Он запустится автоматически, если такая функция включена на вашем компьютере.

Примечание: Если по какой-либо причине он не запускается автоматически, используйте Проводник Windows® или "Компьютер" для просмотра файлов на диске (часто под буквой D:). Откройте диск, дважды нажав на нем, а затем запустите файл MF-USB-192-V1.56.EXE

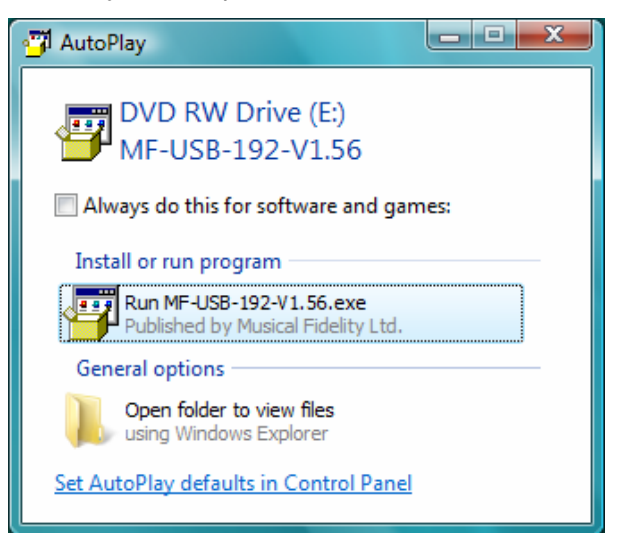

Нажмите "Выполнить MF USB Audio ...."

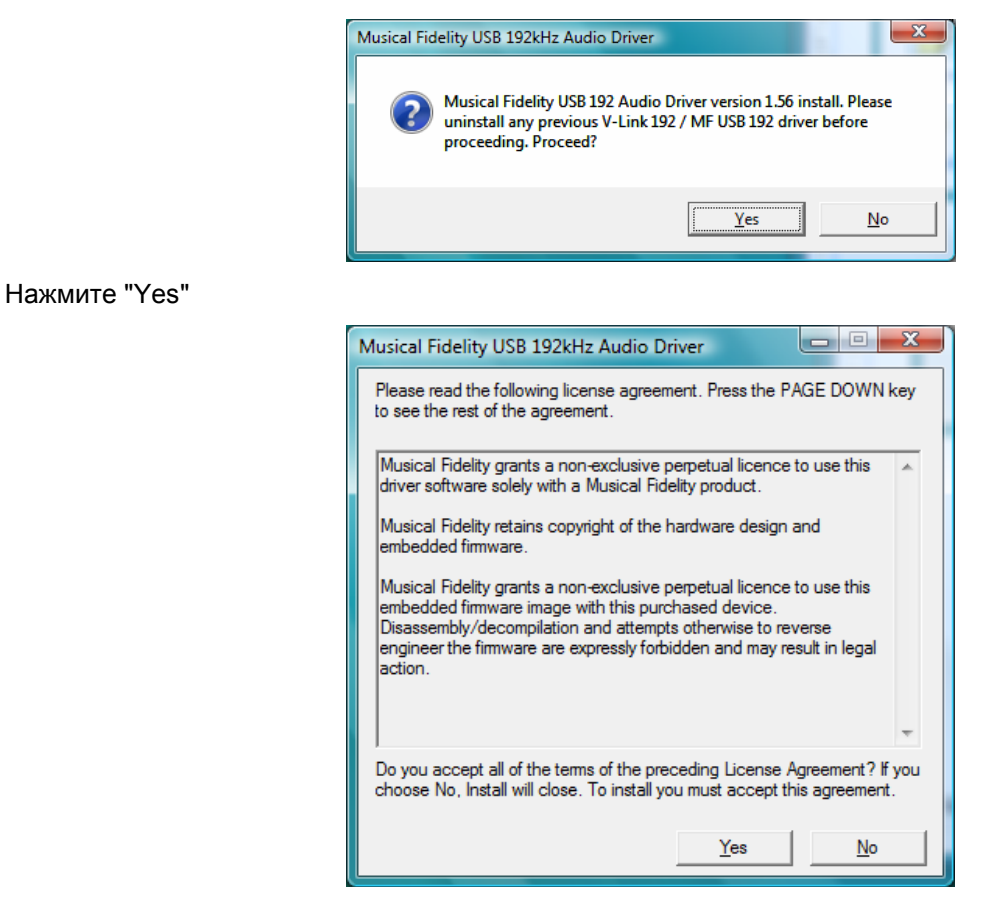

Нажмите "Yes"

Если появляется окно "Контроль учетных записей" с запросом разрешения на продолжение, нажмите "Продолжить".

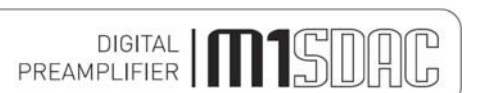

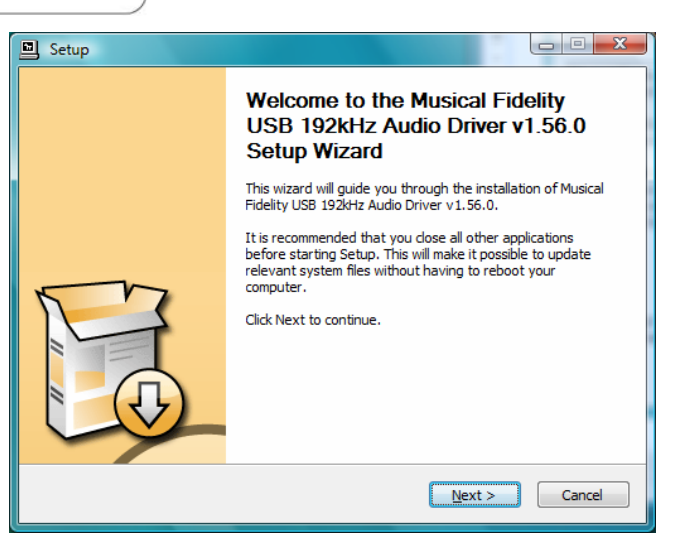

Нажмите Next. Программа установки проверит конфигурацию системы для подготовки к установке.

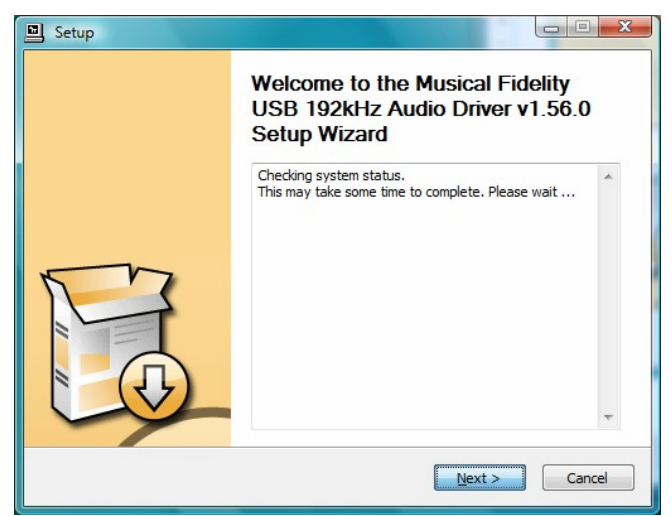

Если устройство не подключено или не обнаруживается, появится следующее сообщение.

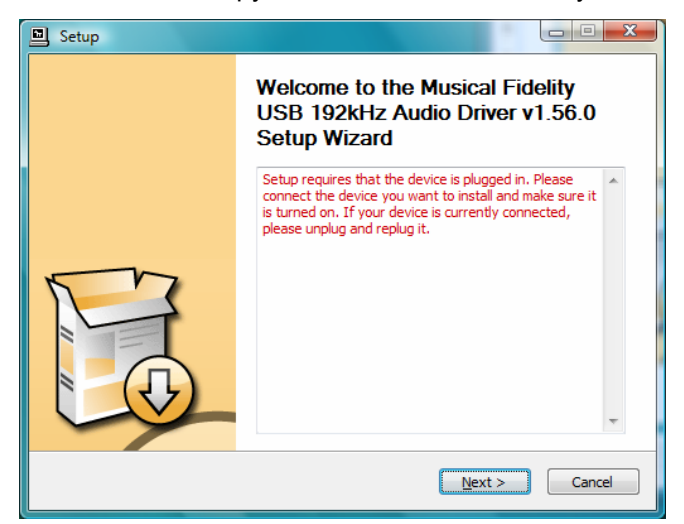

Убедитесь, что устройство подключено (и включено, если это требуется) и нажмите "Next".

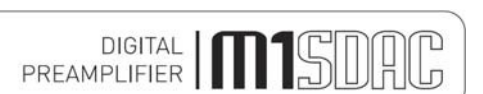

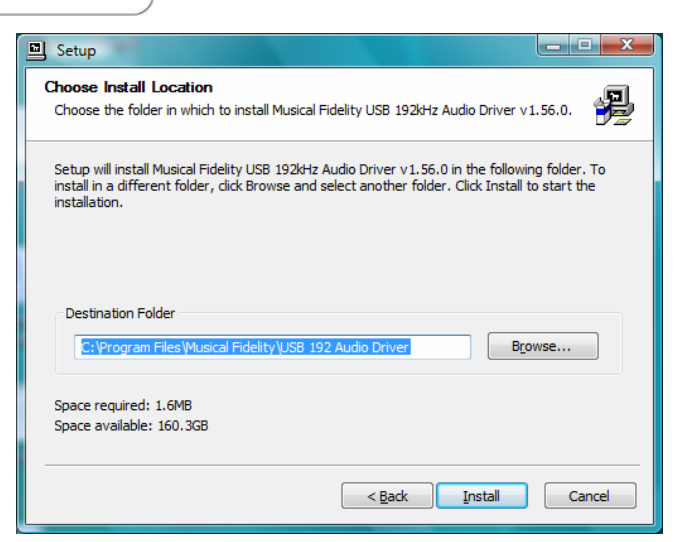

Нажмите "Install", чтобы подтвердить путь установки (обычно не требуется изменять предложенный путь). Программа установки скопирует необходимые файлы на компьютер.

| , Setup                                                     |                                         | . 🗆 🗙  |
|-------------------------------------------------------------|-----------------------------------------|--------|
| Installing<br>Please wait while Musical Fidelity USB 192kHz | Audio Driver v1.56.0 is being installed | . 🤧    |
| This may take some time to complete. Please                 | wait                                    |        |
| Preparation.                                                |                                         |        |
| Preparing installation.                                     |                                         |        |
| This may take some time to complete. Pleas                  | e wait                                  |        |
|                                                             |                                         |        |
|                                                             |                                         |        |
|                                                             | < <u>B</u> ack <u>N</u> ext >           | Cancel |

Теперь на экране появится сообщение "Setup was completed" и "Preinstallation successful".

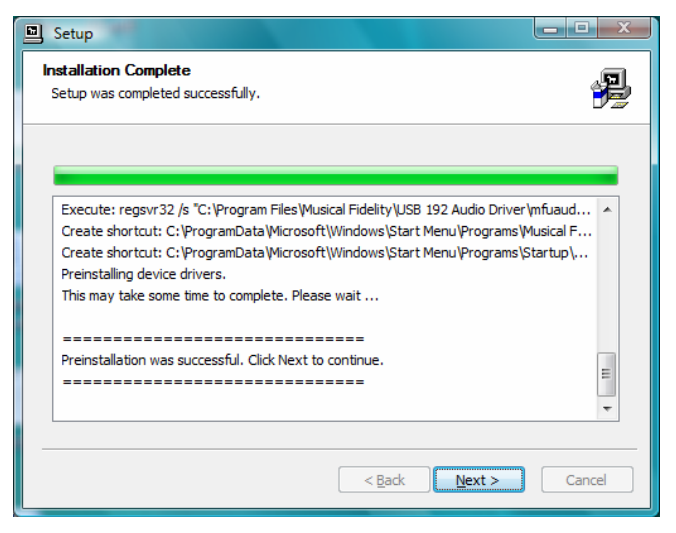

Нажмите Next. Затем появится следующее окно.

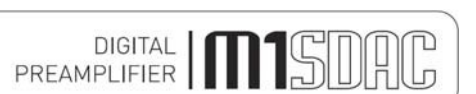

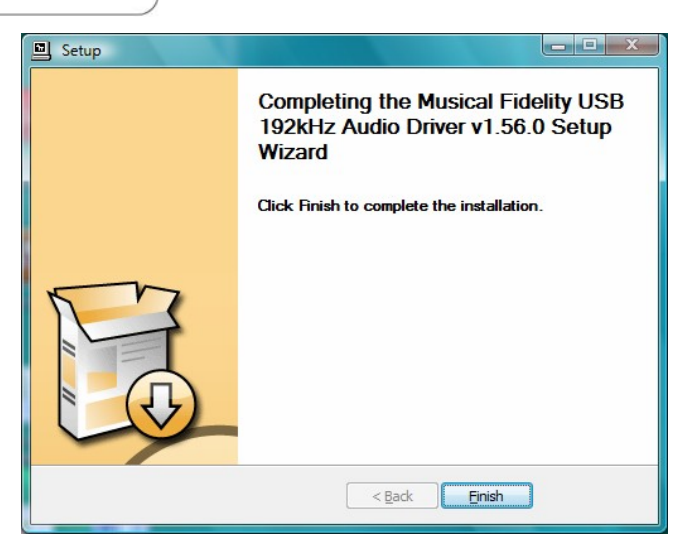

Нажмите Finish. В панели задач появится всплывающее сообщение: "Your new hardware is installed and ready to use." Это значит, что устройство было распознано компьютером и готово к работе.

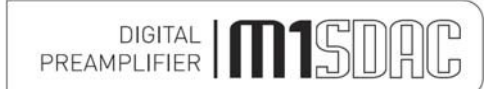

## HACTPOЙКИ – WINDOWS® VISTA/7

Чтобы убедиться, что устройство используется для музыки в Windows® XP/Vista, можно задать его в качестве устройства по умолчанию либо с помощью предпочтительной программы для воспроизведения (см. соответствующее руководство или обратитесь в службу интернет-поддержки), либо с помощью Windows®:

Нажмите кнопку "Пуск" и откройте "Панель управления". В панели управления нажмите "Sounds and Audio Devices Properties"

На вкладке Audio убедитесь, что выбрана опция MF USB 2.0 Audio Output в качестве устройства по умолчанию для воспроизведения звука.

| 0 | Speakers<br>Conexant High Definition Audio<br>Working        |  |
|---|--------------------------------------------------------------|--|
|   | SPDIF Interface<br>Conexant High Definition Audio<br>Working |  |
| 0 | Speakers<br>Musical Fidelity USB Audio<br>Working            |  |
|   |                                                              |  |

Нажмите Apply и OK.

Теперь вы можете использовать ваш любимый проигрыватель для воспроизведения всех поддерживаемых системой типов файлов до 24 бит, 192 кГц.

Примечание: вам все еще может потребоваться сторонняя программа, чтобы "использовать" М1 SDAC для воспроизведения. Этот момент следует уточнить в руководстве к программе.

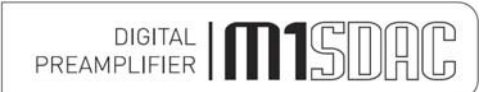

## УДАЛЕНИЕ ДРАЙВЕРА – WINDOWS® VISTA/7

#### Удаление драйвера для Windows® Vista / Windows® 7

Чтобы удалить драйвер и связанное программное обеспечение, перейдите в Панель управления - Программы.

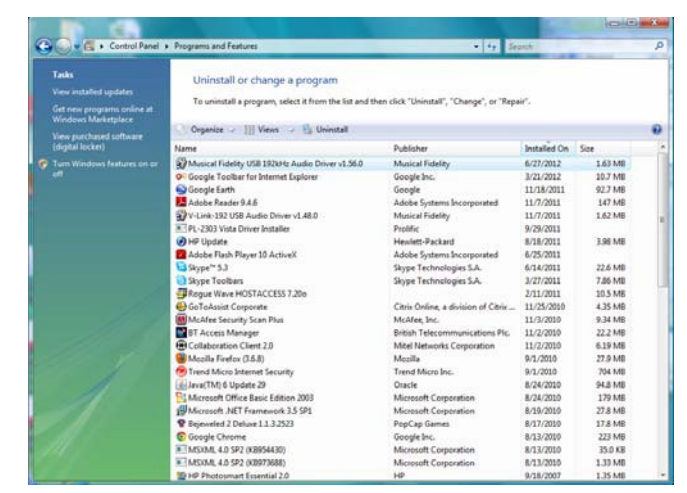

Нажмите MF USB 2.0 Audio Out USB Audio Driver, затем нажмите "Удалить". Запустится программа удаления:

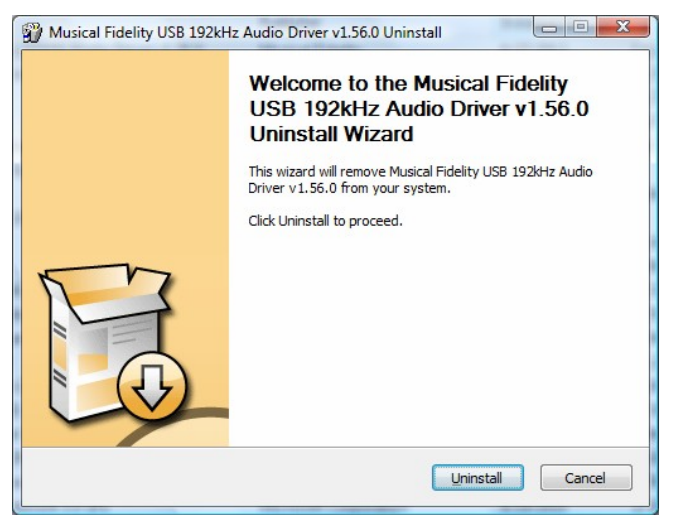

#### Нажмите "Uninstall"

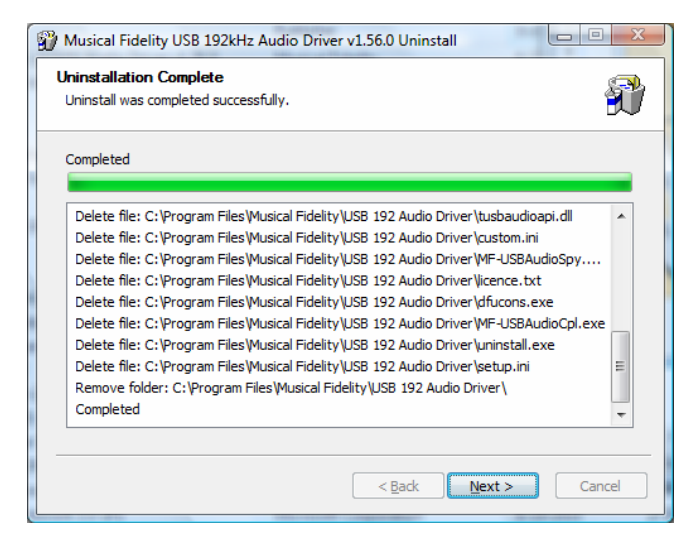

После удаления файлов нажмите "Next"

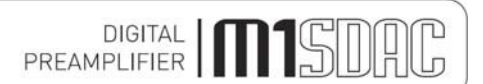

# УДАЛЕНИЕ ДРАЙВЕРА – WINDOWS® VISTA/7

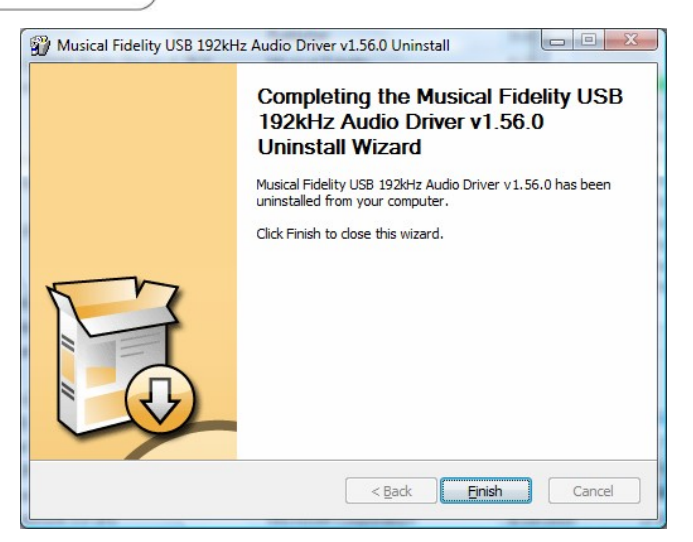

Нажмите Finish. Удаление драйвера завершено.

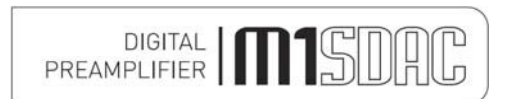

## ДОПОЛНИТЕЛЬНЫЕ НАСТРОЙКИ – WINDOWS®

#### Обзор программы для OC Windows®

Эти настройки только для опытных пользователей. В большинстве случаев настройки по умолчанию подходят для обычного воспроизведения. Информация ниже приведена только для справки. Сторонние программы могут аннулировать изменения в этих настройках или же оказаться под влиянием этих настроек.

#### Панель управления драйвером USB

| T USB Audio Class Driver Con                                                                     | trol Panel                                                        |                                | _ 🗆 🛛 |
|--------------------------------------------------------------------------------------------------|-------------------------------------------------------------------|--------------------------------|-------|
| <u>Fi</u> le <u>I</u> nfo                                                                        |                                                                   |                                |       |
| Driver Info<br>Buffer Settings<br>Firmware Upgrade<br>Device 0<br>Clock Source<br>Stream Formats | Driver Info<br>Driver version:<br>Build type:<br>DLL API version: | 1.56.0<br>release build<br>4.0 |       |
| Driver Info                                                                                      |                                                                   |                                | .::   |

Здесь показана версия драйвера (и версия API, имеющегося в файле tusbaudioapi.dll)

| T USB Audio Class Driver Cor                                                                     | trol Panel                                                            |  |
|--------------------------------------------------------------------------------------------------|-----------------------------------------------------------------------|--|
| <u>Fi</u> le Info                                                                                |                                                                       |  |
| Driver Info<br>Buffer Settings<br>Firmware Upgrade<br>Device 0<br>Clock Source<br>Stream Formats | USB Streaming Mode<br>Safe  Apply ASIO Buffer Size 2048 samples Apply |  |
| Buffer Settings                                                                                  |                                                                       |  |

Доступны следующие режимы USB Streaming (Потоковая передача по USB): Minimum Latency (Минимальная задержка) Low Latency (Низкая задержка)

Standard (Стандарт)

Relaxed (Расслабленный)

Safe (Безопасный)

Extra Safe (Усиленная безопасность)

Эта настройка влияет на размер буфера, который используется звуковым драйвером в промежутке времени между декодированием сэмпла из файла и отправкой его на устройство USB при использовании режима Kernel Streaming (Потоковая передача от ядра) драйвера USB; эта настройка используется в DirectX и WASAPI.

Windows® не является системой реального времени, поэтому не дает абсолютных гарантий по времени и приоритетам для выполнения задач. Это означает, что при определенных обстоятельствах, в частности, на устаревшем аппаратном обеспечении, имеется возможность того, что операционная система не сможет отправить сэмплы на звуковое устройство вовремя. Если в среднем ПК достаточно быстр, но почему-то не реагирует на запросы сэмплов сразу же, то эта проблема решается наличием сэмплов в буфере драйвера. Более вместительный буфер обеспечивает меньшую восприимчивость воспроизведения к задержкам операционной системы. У буферизации есть недостаток: она вводит задержку между доставкой сэмплов в драйвер операционной системы и получением сэмплов устройством MF USB 2.0 Audio Out. Эта задержка небольшая, и при воспроизведении цифрового звука с компакт-диска или из файла проблем не возникает. Имеются приложения реального времени, например, синхронизация звука с внешним источником видео, когда такая задержка нежелательна.

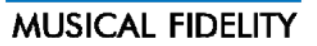

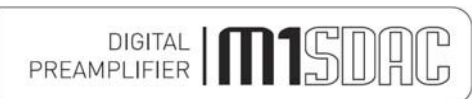

## ДОПОЛНИТЕЛЬНЫЕ НАСТРОЙКИ – WINDOWS®

При выборе этой настройки придется пойти на компромисс: минимальная задержка будет задерживать сэмплы на кратчайшее время, но при этом повышается вероятность хлопков или щелчков, если главный ПК недостаточно быстр; настройка с самой высокой безопасностью максимально снижает вероятность исчезновения звука, но при этом задержка звука будет самой высокой.

#### ASIO Buffer Size (Размер буфера ASIO)

Эта опция предоставляет те же функции при использовании драйвера USB посредством его интерфейса ASIO. Меньший размер буфера означает, что операционная система должна отправлять данные в драйвер чаще и более своевременно; в результате достигается минимальная задержка звука. Больший размер буфера означает, что нагрузка на операционную систему уменьшается за счет увеличенной задержки.

| T USB Audio Class Driver Con                                                                     | trol Panel 📃 🗖 🔀                                                                                                    |  |
|--------------------------------------------------------------------------------------------------|----------------------------------------------------------------------------------------------------|--|
| Eile Info                                                                                        |                                                                                                    |  |
| Driver Info<br>Buffer Settings<br>Firmware Upgrade<br>Device 0<br>Clock Source<br>Stream Formats | Firmware Upgrade Device: Musical Fidelity USB Audio 192kHz (VID: 0x25B0 PID: 0x0004) Firmware Image File: Browse Start Firmware Upgrade |  |
| Firmware Upgrade                                                                                 |                                                                                                    |  |

Firmware Upgrade (Обновление прошивки)

Предоставляет возможность обновить прошивку MF USB 2.0 Audio Out. Необходимо указать файл с прошивкой в формате .bin и нажать кнопку "Start Firmware Upgrade" (Начать обновление прошивки). Новая прошивка MF USB Audio будет отправлена в MF USB 2.0 Audio Out, и при успешном завершении операции MF USB Audio перезагружается с установленной новой прошивкой. Обновление прошивки не удаляет исходный образ заводской прошивки. Если обновление завершается неудачно, продолжает работать заводская прошивка; если обновление завершается удачно, новая прошивка работает вместо заводской, но у вас есть возможность вернуться к заводской прошивке, если это требуется (для этого следует использовать программу dfucons.exe). Файлы прошивки с расширением .bin должны иметь надлежащее форматирование. Случайные файлы, которые пользователь может попытаться использовать для обновления прошивки, могут повредить устройство.

| T USB Audio Class Driver Control Panel                         |                                                                                                    |  |
|----------------------------------------------------------------|----------------------------------------------------------------------------------------------------|--|
| Ele info Driver Info Buffer Settings Firmware Upgrade Device 0 | Device Info<br>Manufacturer: Musical Fidelity<br>Product: Musical Fidelity USB Audio 192kHz<br>VandotD: 0x2500       |  |
| Clock Source<br>Stream Formats                                 | Vertoolit): 0x2000<br>ProductID: 0x0004<br>RevisionID: 0x0110<br>Serial Number: 0<br>Current Sample Rate<br>48000 Hz |  |
| Device 0                                                       | Power Saving     Always On     Volume Control     Input Channels     Dutput Channels                                 |  |

Device Info (Информация об устройстве)

Здесь показано название изделия и сведения о производителе. Здесь также показана текущая версия прошивки (Revision ID) MF USB 2.0 Audio Out. Также показаны уникальный код производителя (VendorID) и код изделия MF USB Audio (ProductID).

Current Sample Rate (Текущая частота дискретизации)

Текущая частота дискретизации при воспроизведении на MF USB Audio.

Ни драйвер USB, ни MF USB 2.0 Audio out не выполняют преобразование частоты дискретизации. Звук всегда будет воспроизводиться с оригинальной частотой дискретизации.

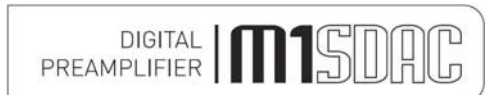

## ДОПОЛНИТЕЛЬНЫЕ НАСТРОЙКИ – WINDOWS®

## Streaming Mode (Режим потоковой передачи)

Драйвер USB предоставляет возможность постоянно выполнять потоковую передачу сэмплов в устройство USB, даже если звук не воспроизводится. Если звук не воспроизводится, нулевые сэмплы будут отправляться постоянно. В этом режиме главный ПК и интерфейс MF USB 2.0 Audio Out будут требовать немного больше энергии, и MF USB 2.0 Audio Out будет продолжать использовать полосу пропускания занимаемого им порта USB. Этот режим может устранить хлопки или щелчки на некоторых конфигурациях.

#### Power Saving (Экономия энергии)

Эта опция позволяет экономить энергию, когда звук не воспроизводится, путем отмены выбора интерфейса потоковой передачи звука по USB.

#### Кнопка Output Channels (Каналы вывода).

При ее нажатии появляется диалоговое окно, в котором показаны каналы вывода MF USB Audio. Здесь можно заглушить выход MF USB 2.0. MF USB Audio не предоставляет возможности внутреннего управления громкостью, поэтому эта опция отключена.

| T USB Audio Class Driver Control Panel                                                                                                    |  |  |
|----------------------------------------------------------------------------------------------------|--|--|
| Eile Info                                                                                                    |  |  |
| Driver Info Buffer Settings Firmware Upgrade Device 0 Clock Source Stream Formats MF USB Audio 192 Internal Clock (stable, 48000 Hz) MF USB Audio 192 Internal Clock (stable, 48000 Hz) Apply |  |  |
| Clock Source                                                                                                    |  |  |

Модель Audio2 USB использует внутренний генератор синхронизирующих импульсов. Драйвер USB задает текущую частоту дискретизации для этого генератора, которая показана в окне. Фактическое устройство MF USB 2.0 Audio Out оснащено отдельными высокоточными генераторами синхронизирующих импульсов для *гармоник* 44100 Гц и 48000 Гц, соответственно; необходимый выбор осуществляется *автоматически* прошивкой и не управляется драйвером USB напрямую. Поэтому кнопка "Apply" (Применить) не выполняет никаких функций в данном случае.

| [ USB Audio Class Driver Control Panel                                         |                                                    |  |
|--------------------------------------------------------------------------------|----------------------------------------------------|--|
| <u>Fi</u> le <u>I</u> nfo                                                      |                                                    |  |
| Driver Info<br>Buffer Settings<br>Firmware Upgrade<br>Device 0<br>Clock Source | Input Stream Format     Apply                      |  |
| Stream Formats                                                                 | Output Stream Format           2 channels, 24 bits |  |
|                                                                                |                                                    |  |
| Stream Formats                                                                 |                                                    |  |

Здесь показан формат выходной частоты дискретизации для MF USB 2.0 Audio Out. Устройство поддерживает только двухканальные (стерео) 24-битные сэмплы. Поэтому настройки не подлежат изменению.

Примечание: Драйвер MF USB Audio имеет встроенную поддержку ASIO. Использование стороннего драйвера ASIO не требуется. В Win7 использование WASAPI в ограничивающем режиме не рекомендуется. Это можно настроить отдельно в проигрывателе, например J-River Media Centre. Звуки Win7 также можно настроить на использование этого режима. Возможно, Win7 может выполнять преобразование частоты дискретизации, если воспроизведение не выполняется напрямую через проигрыватель.

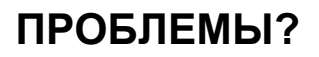

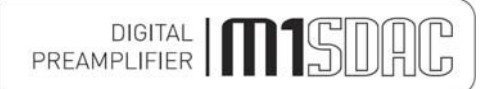

Решение базовых проблем с ЦАП выполняется так же, как устранение неполадок с прочим электрическим или электронным оборудованием. В первую очередь всегда проверяйте самую очевидную причину, например:

| Проблема                              | Возможная причина                                          | Способ устранения                                                                                                    |
|---------------------------------------|------------------------------------------------------------|----------------------------------------------------------------------------------------------------|
| Нет питания /<br>экран не<br>работает | Штепсель питания неправильно<br>вставлен в розетку         | Надежно вставьте штепсель в розетку МЭК                                                                                                    |
| Слишком                               | Штепсель звукового коннектора                              | Надежно вставьте штепсель                                                                                                    |
| СИЛЬНОЄ<br>жужжание из                | вставлен не полностью                                      | Проверьте подключение кабеля с обеих концов.                                                                                                    |
| системных                             | Неполадки в кабеле                                         | У некоторых кабелей внутренние провода специально отключены/изменены.                                                                                                    |
| динамиков                             | (например заземление не                                    | используйте качественный экранированный коаксиальный кабель; сигнал и                                                                                                    |
|                                       | подключено)                                                | экран должны быть прямо подключены с обоих концов.                                                                                                    |
| Цифровой вход                         | Нет подключения к данному                                  | Проверьте подключение и кабель                                                                                                    |
| не работает                           | входу                                                      | Выберите правильный вход                                                                                                    |
|                                       | Выбран неверный вход                                       | Убедитесь, что цифровой выход источника установлен на "16-битный стерео<br>РСМ" или подобный режим. Это, в частности, применимо к некоторым                                                                             |
|                                       | неверный тип данных<br>отправлен на ЦАП                    | телевизорам, большинству DVD-проигрывателей и прочим устройствам для<br>домашнего кинотеатра, у которых может иметься многоканальный цифровой<br>выход. Дополнительная информация содержится в руководстве к источнику. |
| Нет звукового                         | Неправильное или                                           | Проверьте подключения и убедитесь, что они закреплены.                                                                                                    |
| выхода или его<br>уровень очень       | отсутствующее подключение<br>Лоайвер USB не выбран         |                                                                                                    |
| низок                                 | драйвер оов не выоран                                      | по конкретной ОС                                                                                                    |
| Исчезновение<br>звука                 | Кабель цифрового входа<br>подключен неправильно            | Убедитесь, что входной кабель надежно закреплен                                                                                                    |
|                                       | Сбоящий кабель цифрового                                   | Замените кабель. Используйте качественный прямой сигнальный и<br>заземляющий граммофонный кабель.                                                                                                    |
|                                       | входа                                                      | Поломка оптического кабеля. Это может произойти при слишком сильном<br>изгибании кабеля. Избегайте острых углов при прокладке оптических кабелей                                                                        |
|                                       | Сбоящий оптический кабель                                  |                                                                                                    |
| Нет выходного                         | Кабель USB не подключен                                    | Проверьте подключения и убедитесь, что они закреплены. См. раздел                                                                                                    |
| сигнала из порта<br>USB               | Драйвер USB M6 не выбран                                   | программного обеспечения для получения информации по конкретной ОС                                                                                                    |
| 036                                   |                                                            | Убедитесь, что устройство показано в диспетчере устройств (Windows®) или в списке звуковых устройств (MAC OS X).                                                                                                    |
|                                       |                                                            | Убедитесь, что звуковое устройство Musical Fidelity USB выбрано в качестве<br>устройства вывода по умолчанию.                                                                                                    |
|                                       |                                                            | Проверьте работу порта USB с помощью другого устройства.                                                                                                    |
| Устройство не                         | Проблемы с кабелем USB                                     | Проверьте и замените кабель                                                                                                    |
| при подключении<br>к USB              | USB не работает/не включен на компьютере                   | проверьте расоту порта USB с помощью другого устроиства.                                                                                                    |
|                                       | Не установлены нужные<br>драйверы USB                      | Установите поставляемый драйвер устройства для Windows® XP/Vista 7. Эти<br>операционные системы на момент написания руководства не поддерживают<br>звук 24 бита, 192 кГц.                                               |
| Исчезновение<br>звука (вход USB)      | Порт USB используется<br>совместно с другим<br>устройством | Не используйте порт USB совместно с другими устройствами, если это<br>возможно.                                                                                                    |
|                                       | Компьютер выполняет другую<br>операцию                     | Иногда в работу может вмешиваться стороннее приложение (программа) в невидимом режиме, например, антивирусный сканер. Когда это происходит,                                                                             |
|                                       | Нехватка ресурсов компьютера                               | ресурсы компьютера истощаются, и воспроизведение может пострадать. Такая ситуация не является сбоем. Закройте часть приложений, если это возможно.                                                                      |
| Нет подключения<br>- или пропадает    | Устройства не сопряжены и/или<br>не подключены             | Убедитесь, что устройство Bluetooth "видит" ЦАП М6, сопряжено и подключено к нему. Изучите руководство к подключаемому устройству для получения                                                                         |
| звук (Bluetooth)                      | Плохое или отсутствующее подключение антенны               | подрооной информации.<br>Проверьте подключение антенны и закрутите крепления вручную как можно                                                                                                    |
|                                       | Окружающее оборудование<br>блокирует антенну               | сильнее.                                                                                                    |
|                                       | ,                                                          | Расположите антенну над оборудованием, если это возможно. Убедитесь, что                                                                                                    |
|                                       | Превышен радиус действия                                   | на линии прямои видимости между устроиствами отсутствуют металлические предметы и укрепленные стены. Также расположите устройство и антенну                                                                             |
|                                       | Bluetooth                                                  | вдали от потенциальных источников помех и прочих устройств Bluetooth/Wi-fi.                                                                                                    |
|                                       | Местные помехи и/ипи                                       | гадиус деиствия видеоот до зо м зависит от условии по месту использования, сооружений в здании и мощности подключаемого устройства.                                                                                     |
|                                       | препятствия вызывают потерю                                | Попробуйте еще раз с расстояния в несколько метров при отсутствии                                                                                                    |
|                                       | сигнала и/или радиуса действия                             | препятствий, т.е. на линии прямой видимости.                                                                                                    |

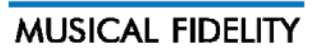

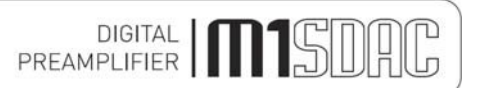

# ХАРАКТЕРИСТИКИ

| Выход                                                            |                                                                                                    |  |
|------------------------------------------------------------------|----------------------------------------------------------------------------------------------------|--|
| Выходной импеданс                                                | 47 Ом                                                                                                    |  |
| Выход, цифровой уровень 0 дБ<br><b>ЦАП</b>                       | 2,2 В среднеквадратич. номинал.                                                                                                    |  |
| Цепь ЦАП                                                         | 32-битная дельта-сигма (битовый поток) двойная дифференциальная 64-кратная<br>передискретизация с асинхронной повышающей дискретизаций на всех входах до<br>192 кГц |  |
| Общее коррелированное дрожание                                   | <12 пс с полной амплитудой                                                                                                    |  |
| Линейность                                                       | <±0,1 дБ до - 96 дБ<br>общино <2 Ги до 90 кГи - 3 дБ (цастота дискратизации входа 192 кГи)                                                                          |  |
| Разделение каналов                                               | >105 дБ 20 Гц - 20 кГц                                                                                                    |  |
| Сигнал/шум                                                       | >120 дБ по шкале А                                                                                                    |  |
| Полный коэффициент гармоник                                      | <0,0012% 10 Г ц - 20 кГ ц                                                                                                    |  |
| АЦП<br>передискретизация<br>Соединения                           | 24-битная дельта-сигма (битовый поток) 64-кратная                                                                                                    |  |
| Входы линейного уровня                                           | 2 пары AUX1, AUX2, RCA линейного уровня (граммофон), левый и правый                                                                                                 |  |
| Цифровые входы                                                   | 1 цифровой сбалансированный вход XLR AES, 32-192 кбит/с (16-24 бита стерео<br>РСМ)                                                                                  |  |
|                                                                  | 2 коаксиальных входа RCA SPDIF, 32-192 кбит/с (16-24 бита стерео PCM)                                                                                               |  |
|                                                                  | 1 оптический вход TOSLINK, 32-96 кбит/с (16-24 бита стерео РСМ)                                                                                                    |  |
|                                                                  | 1 вход USB 2.0, коннектор типа "В" для компьютера/КПК/другого устройства, 16-24                                                                                     |  |
|                                                                  | бита, 32-192 кбит/с, полностью асинхронный сигнал                                                                                                    |  |
|                                                                  | (Фактические данные определяются программными настройками исходного                                                                                                 |  |
|                                                                  | файла/ПК)                                                                                                    |  |
| Приемник Bluetooth                                               | Спецификация Bluetooth v2.1 + EDR                                                                                                    |  |
|                                                                  | aptX® 16 бит 44.1/48 кГц (в зависимости от подключенного устройства)                                                                                                |  |
| apt X                                                            | Несущая частота 2,402 – 2,480 ГГц, полоса ISM                                                                                                    |  |
| CCK                                                              | Мощность передачи от -2 дБм (мин.) до +2 дБм (макс.)                                                                                                    |  |
| CSI                                                              | Класс 2 (до 30 м в зависимости от подключенного устройства)                                                                                                    |  |
|                                                                  | Центральная частота приемника 1,5 МГц                                                                                                    |  |
|                                                                  | Гнездо антенны RP-SMA                                                                                                    |  |
|                                                                  | Входной импеданс антенны 50 Ом                                                                                                    |  |
| Выходы линейного уровня                                          | 1 пара RCA линейного уровня (разъемы для граммофона), левый и правый<br>1 стереоразъем 6,35 мм, ¼"                                                                  |  |
| Цифровые выходы                                                  | 1 коаксиальный выход RCA SPDIF, 32-192 кбит/с (16-24 бита стерео PCM)                                                                                               |  |
|                                                                  | 1 оптический выход TOSLINK, 32-96 кбит/с (16-24 бита стерео РСМ)                                                                                                    |  |
| Триггерный вход                                                  | 3.5 мм (½") моно-джек от ±4.5 до ±15 В пост. тока                                                                                                    |  |
| Триггерный выход                                                 | 3.5 мм (¼") моно-джек +12 В пост. тока                                                                                                    |  |
|                                                                  |                                                                                                    |  |
| Гребования к питанию<br>Напражение сети                          |                                                                                                    |  |
| Потребление                                                      | 10 Ватт максимум                                                                                                    |  |
|                                                                  |                                                                                                    |  |
| Macca                                                            |                                                                                                    |  |
| Голько устроиство, без упаковки                                  | 3,3 KF                                                                                                    |  |
| В упаковке и с принадлежностями                                  | 4,8 кг                                                                                                    |  |
| Габариты                                                         |                                                                                                    |  |
| Ширина                                                           | 220 мм                                                                                                    |  |
| Высота (с ножками)                                               | 100 мм                                                                                                    |  |
| Глубина (от передней до задней стенки), включа                   | ая клеммы и регулятор 310 мм                                                                                                    |  |
| Стандартные принадлежности                                       |                                                                                                    |  |
| Сетевой кабель                                                   | 10 А МЭК                                                                                                    |  |
| Антенна и съемное основание с каоелем<br>Диск с драйвером для ПК | Драйвер для поддержки асинхронного звукового выхола USB 192 кГи лля Windows®                                                                                        |  |
| 11                                                               | XP, Vista n 7.                                                                                                    |  |
| Пульт ДУ                                                         | Для M1 SDAC                                                                                                    |  |
| ратарейки                                                        | тип ААА (2 шТуки)                                                                                                    |  |
| Компания Musical Fidelity оставляет за с                         | собой право без предупреждения вносить улучшения,                                                                                                    |  |
| которые могут привести к изменению х                             | арактеристик или особенностей устройства. Исключая                                                                                                    |  |
| ошиоки и пропуски.                                               |                                                                                                    |  |

Издание 4

DIGITAL **M**SDAG

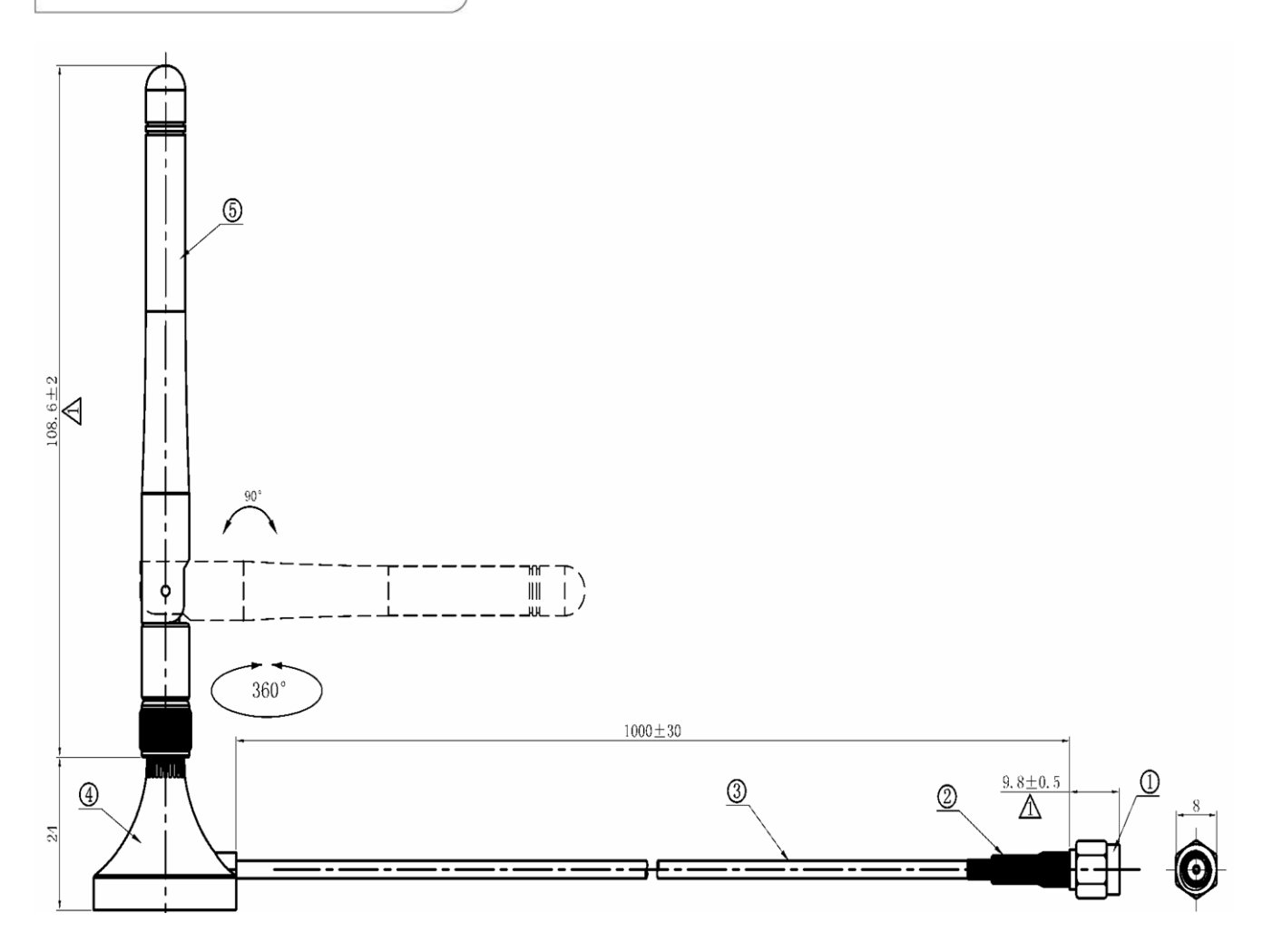

#### Антенна Bluetooth

Антенна Bluetooth, показанная выше, поставляется с устройством. Антенна поставляется как устройство в сборе, которое включает в себя антенну и основание.

Если основание не требуется, антенну можно выкрутить из основания и подключить напрямую к устройству. Для этого возьмитесь за гайку с насечками в передней части основания и поверните ее против часовой стрелки. В конце концов антенна отсоединится от основания, и вы увидите еще один разъем для входа антенны в нижней части самой антенны. Храните основание в безопасном месте для будущего использования!

#### Радиус действия Bluetooth.

Радиус приема встроенного приемника Bluetooth зависит от подключенного устройства, например, мобильного телефона или компьютера с поддержкой Bluetooth.

Устройство внутри M1 SDAC имеет **Класс 2** и работает в диапазоне 30 м на линии прямой видимости с устройствами-приемниками **Класса 2**. Стены, перегородки и местные помехи могут уменьшить радиус действия.

Если класс устройства для сопряжения (телефон, компьютер и т.п.) отличается от Класса 2 и может работать только в радиусе 5 м, 5 метров, то рабочий радиус будет ограничен МЕНЬШИМ из двух значений, т.е. 5 м.

Расположите антенну Bluetooth как можно выше, не загромождая ее препятствиями, для повышения радиуса действия. При необходимости используйте поставляемое основание антенны. Радиочастотные помехи поблизости могут также влиять на Bluetooth. Убедитесь, что устройство, а в особенности антенна, расположено как можно дальше от любых потенциальных источников электрических и электромагнитных помех, а также от прочих устройств Bluetooth или Wi-Fi

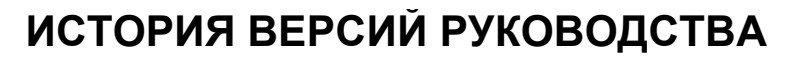

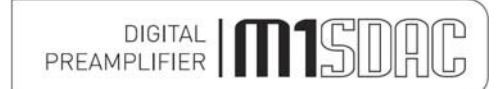

| ВЕРСИЯ    | ДАТА            | ИЗМЕНЕНИЯ                    |
|-----------|-----------------|------------------------------|
| Издание 1 | 19 декабря 2012 | 1 издание                    |
| Издание 2 | 18 января 2013  | Добавлены задние страницы    |
| Издание 3 | 19 февраля 2013 | Добавлены аналоговые входы   |
| Издание 4 | 20 февраля 2013 | Обновлены характеристики ЦАП |

Microsoft и Windows® являются торговыми марками или зарегистрированными торговыми марками Microsoft Corporation в США и/или других странах.

Мас и Мас OS являются торговыми марками Apple Inc., зарегистрированными в США и других странах.

Программное обеспечение aptX® защищено авторским правом OAO "CSR" или компаниями, входящими в ее группу. Все права сохранены. Значок aptX® и логотип aptX® являются торговыми марками OAO "CSR" или одной из компаний, входящих в группу, и могут быть зарегистрированы в одной или нескольких юрисдикциях.

Все прочие торговые марки, используемые в данном руководстве, являются собственностью соответствующих владельцев.

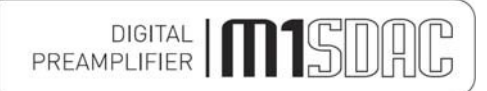

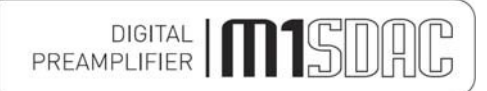

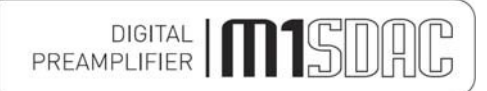

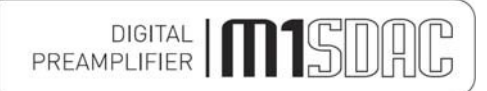